# ES3521A SATA SSD 2.1.0 用户指南

文档版本01发布日期2023-12-26

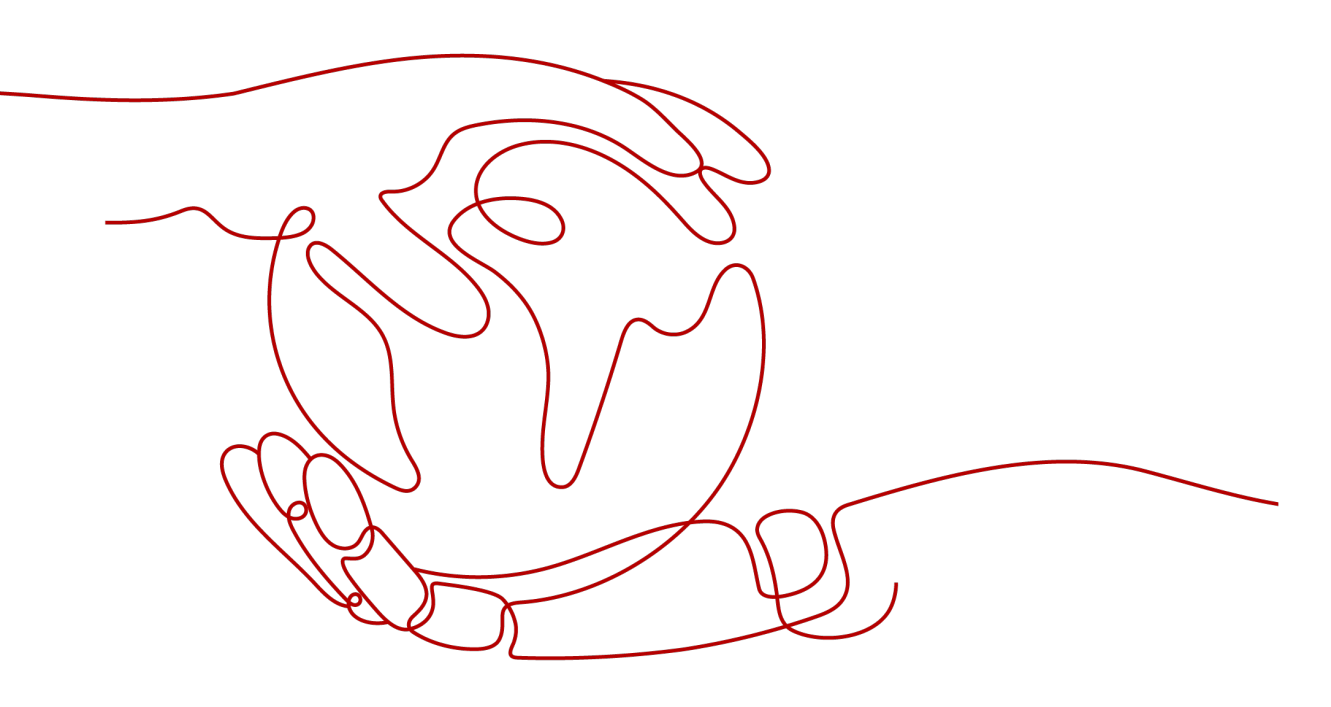

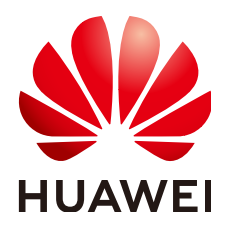

#### 版权所有 © 华为技术有限公司 2023。保留一切权利。

非经本公司书面许可,任何单位和个人不得擅自摘抄、复制本文档内容的部分或全部,并不得以任何形式传播。

#### 商标声明

#### 注意

您购买的产品、服务或特性等应受华为公司商业合同和条款的约束,本文档中描述的全部或部分产品、服务或 特性可能不在您的购买或使用范围之内。除非合同另有约定,华为公司对本文档内容不做任何明示或暗示的声 明或保证。

由于产品版本升级或其他原因,本文档内容会不定期进行更新。除非另有约定,本文档仅作为使用指导,本文 档中的所有陈述、信息和建议不构成任何明示或暗示的担保。

# 华为技术有限公司

地址: 深圳市龙岗区坂田华为总部办公楼 邮编: 518129

网址: <u>https://e.huawei.com</u>

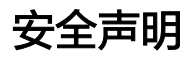

#### 产品生命周期政策

华为公司对产品生命周期的规定以"产品生命周期终止政策"为准,该政策的详细内容请参见如下网址: https://support.huawei.com/ecolumnsweb/zh/warranty-policy

#### 漏洞处理流程

华为公司对产品漏洞管理的规定以"漏洞处理流程"为准,该流程的详细内容请参见如下网址: <u>https://www.huawei.com/cn/psirt/vul-response-process</u> 如企业客户须获取漏洞信息,请参见如下网址: <u>https://securitybulletin.huawei.com/enterprise/cn/security-advisory</u>

#### 华为预置证书权责说明

华为公司对随设备出厂的预置数字证书,发布了"华为设备预置数字证书权责说明",该说明的详细内容请参见如下网址: https://support.huawei.com/enterprise/zh/bulletins-service/ENEWS2000015766

### 华为企业业务最终用户许可协议(EULA)

本最终用户许可协议是最终用户(个人、公司或其他任何实体)与华为公司就华为软件的使用所缔结的协议。 最终用户对华为软件的使用受本协议约束,该协议的详细内容请参见如下网址: <u>https://e.huawei.com/cn/about/eula</u>

#### 产品资料生命周期策略

华为公司针对随产品版本发布的售后客户资料(产品资料),发布了"产品资料生命周期策略",该策略的详细内容请参见如下网址:

https://support.huawei.com/enterprise/zh/bulletins-website/ENEWS2000017760

則

# 概述

本指南针对华为es3521a sata ssd hwe62st3xxxl005n(以下简称es3521a)进行说 明,介绍es3521a产品信息及如何使用es3521a(包括安装配置、操作与维护等)。

# 读者对象

本指南主要适用于以下工程师:

- 服务器产品安装工程师
- 服务器产品维护工程师

# 符号约定

在本文中可能出现下列标志,它们所代表的含义如下。

| 符号          | 说明                                                                        |
|-------------|---------------------------------------------------------------------------|
| ▲ 危险        | 表示如不避免则将会导致死亡或严重伤害的具有高等级风险的危<br>害。                                        |
| ▲ 警告        | 表示如不避免则可能导致死亡或严重伤害的具有中等级风险的危<br>害。                                        |
| <u>入</u> 注意 | 表示如不避免则可能导致轻微或中度伤害的具有低等级风险的危<br>害。                                        |
| 须知          | 用于传递设备或环境安全警示信息。如不避免则可能会导致设备<br>损坏、数据丢失、设备性能降低或其它不可预知的结果。<br>"须知"不涉及人身伤害。 |
| 🛄 说明        | 对正文中重点信息的补充说明。<br>"说明"不是安全警示信息,不涉及人身、设备及环境伤害信<br>息。                       |

# 修改记录

修改记录累积了每次文档更新的说明。最新版本的文档包含以前所有文档版本的更新 内容。

| 文档版本 | 发布日期       | 修改说明     |
|------|------------|----------|
| 01   | 2023-12-26 | 第一次正式发布。 |

目录

| 录 |
|---|
|   |

| 前言                                               | iii |
|--------------------------------------------------|-----|
| 1 安全                                             | 1   |
| 1.1 通用安全注意事项                                     | 1   |
| 1.2 设备上的标志                                       | 2   |
| 1.3 电气安全                                         | 3   |
| 1.4 认证                                           | 5   |
| 2 认识 ES3521A                                     | 6   |
| 2.1 安全特性                                         | 6   |
| 2.2 简介                                           | 7   |
| 2.3 特性                                           | 7   |
| 2.4 规格                                           |     |
| 2.4.1 ES3521A V6 的规格                             | 8   |
| 2.5 系统要求                                         | 11  |
| 3 安装与配置                                          | 12  |
| 3.1 安装与配置流程                                      | 12  |
| 3.2 安装 ES3521A SATA SSD 盘                        | 13  |
| 3.3 获取软件包                                        | 16  |
| 3.4 使用 WinSCP 传输文件                               |     |
| 3.5 安装工具包(Linux 系统)                              | 19  |
| 4 热插拔                                            | 20  |
| 4.1 热插拔系统要求                                      | 20  |
| 4.2 暴力热插拔                                        | 21  |
| 5 维护与升级                                          | 22  |
| 5.1 升级控制器固件                                      | 22  |
| 5.1.1 Linux 系统下升级 SSD 固件                         |     |
| 5.1.1.1 配套 RAID 卡不组建 RAID ( JBOD 场景 ) 时升级 SSD 固件 | 23  |
| 5.1.1.2 不接 RAID 卡 ( 直通场景 ) 时升级 SSD 固件            | 24  |
| 5.1.1.3 组 Raid 场景升级 SSD 固件                       | 25  |
| 5.2 卸载/升级工具包                                     | 26  |
| 5.2.1 升级工具包(Linux 系统)                            | 26  |
| 5.2.2 卸载工具包(Linux 系统)                            | 27  |

| 5.3 信息查询                  |    |
|---------------------------|----|
| 5.3.1 查询 SSD 设备信息         |    |
| 5.3.2 收集 SSD 设备的日志        |    |
| 5.4 SSD 设备寿命查询            |    |
| 5.5 常见故障识别                | 29 |
| 5.5.1 硬件连接故障或者其他故障        |    |
| 5.5.2 盘片识别故障或者其他故障        |    |
| 5.6 指示灯故障信息说明             | 30 |
| 5.6.1 ES3521A 盘指示灯信息说明    |    |
| 5.7 拆卸 ES3521A SATA SSD 盘 | 30 |
| 6 命令行说明                   | 32 |
| 6.1 查询信息                  | 32 |
| 6.1.1 查询 SSD 设备列表         |    |
| 6.1.2 查询指定 SSD 设备基本信息     |    |
| 6.1.3 查询指定设备的 SMART 信息    |    |
| 6.1.4 查询 SLC 区 PE 次数      | 35 |
| 6.2 查询/升级/激活固件            | 35 |
| 6.2.1 查询指定 SSD 设备的固件版本    | 35 |
| 6.2.2 升级指定 SSD 设备的固件      |    |
| 6.2.3 激活指定 SSD 设备的固件      |    |
| 6.3 获取日志                  |    |
| 6.3.1 获取设备日志              |    |
| 6.4 同步指定 SSD 设备的时间        |    |
| 6.5 数据修复                  | 40 |
| 6.5.1 对指定 SSD 设备执行应急数据修复  | 40 |
| A SATA 命令支持情况             | 42 |
| A.1 ATA 命令集               |    |
| A.2 SMART 支持情况            | 44 |
| B 如何获取帮助                  | 47 |
| B.1 收集必要的故障信息             | 47 |
| B.2 如何使用文档                | 47 |
| B.3 获取技术支持                |    |
| C 缩略语                     | 49 |

# **|** 安全

介绍在安装和维护设备时应当遵守的安全事项。

- 1.1 通用安全注意事项
- 1.2 设备上的标志
- 1.3 电气安全
- 1.4 认证

# 1.1 通用安全注意事项

在安装、操作、维护华为公司制造的设备时,本文介绍的所应遵守的部分安全注意事 项可指导选择测量设备和测试设备。

#### 所有安全注意事项

为保障人身和设备安全,在安装、操作和维护设备时,请遵循设备上标识及手册中说明的所有安全注意事项。

手册中的"注意"、"警告"和"危险"事项,并不代表所应遵守的所有安全事项, 只作为所有安全注意事项的补充。

### 当地法规和规范

操作设备时,应遵守当地法规和规范。手册中的安全注意事项仅作为当地安全规范的 补充。

### 基本安装要求

负责安装维护华为设备的人员,必须先经严格培训,了解各种安全注意事项,掌握正 确的操作方法之后,方可安装、操作和维护设备。

- 只允许有资格和培训过的人员安装、操作和维护设备。
- 只允许有资格的专业人员拆除安全设施和检修设备。
- 替换和变更设备或部件(包括软件)必须由华为认证或授权的人员完成。
- 操作人员应及时向负责人汇报可能导致安全问题的故障或错误。

### 接地要求

以下要求只针对需要接地的设备:

- 安装设备时,必须先接地;拆除设备时,最后再拆地线。
- 禁止破坏接地导体。
- 禁止在未安装接地导体时操作设备。
- 设备应永久性的接到保护地。操作设备前,应检查设备的电气连接,确保设备已可靠接地。

### 人身安全

- 禁止在雷雨天气下操作设备和电缆。

#### 🛄 说明

上述两则要求适用于无线固定台终端。

- 为避免电击危险,禁止将安全特低电压(SELV)电路端子连接到通讯网络电压 (TNV)电路端子上。
- 禁止裸眼直视光纤出口,以防止激光束灼伤眼睛。
- 操作设备前,应穿防静电工作服,佩戴防静电手套和手腕,并去除首饰和手表等 易导电物体,以免被电击或灼伤。
- 如果发生火灾,应撤离建筑物或设备区域并按下火警警铃,或者拨打火警电话。
   任何情况下,严禁再次进入燃烧的建筑物。

### 设备安全

- 操作前,应先将设备可靠的固定在地板或其他稳固的物体上,如墙体或安装架。
- 系统运行时,请勿堵塞通风口。
- 安装面板时,如果螺钉需要拧紧,必须使用工具操作。
- 安装完设备,请清除设备区域的空包装材料。

# 1.2 设备上的标志

介绍设备上的标志有警告标志、接地标志和防静电标志。

表1-1列出出现在服务器上的安全标志。

#### **表 1-1** 安全标志

| 图示      | 名称   | 说明                          |
|---------|------|-----------------------------|
| $\land$ | 警告标志 | 该标志表示误操作可能会导致设备损坏或人身伤<br>害。 |

| 图示       | 名称     | 说明                                                                                       |
|----------|--------|------------------------------------------------------------------------------------------|
|          | 外部接地标志 | 该标志是设备外部的接地标识。接地电缆的两端<br>分别接在不同设备上,表示设备必须通过接地点<br>接地,保证设备能够正常运行,同时保证操作人<br>员的人身安全。       |
| <u> </u> | 内部接地标志 | 该标志是设备内部的接地标识。接地电缆的两端<br>都接在同一个设备上的不同组件上,表示设备必<br>须通过接地点接地,保证设备能够正常运行,同<br>时保证操作人员的人身安全。 |
|          | 防静电标志  | 该标志表示为静电敏感区,请勿徒手触摸设备。<br>在该区域操作时,请采取严格的防静电措施,例<br>如佩戴防静电腕带或者防静电手套。                       |

# 1.3 电气安全

介绍高压、雷雨、大漏电流、电源线、保险丝、静电放电的安全注意事项。

### 高压

<u> </u>危险

- 高压电源为设备的运行提供电力,直接接触或通过潮湿物体间接接触高压电源,会带来致命危险。
- 不规范、不正确的高压操作,会引起火灾或电击等意外事故。

### 雷雨天气

此要求仅适用于无线基站或带有天馈线的设备。

#### <u> </u>危险

禁止在雷雨天气下进行高压、交流电操作及铁塔、桅杆作业,否则会有生命危险。

大漏电流

### ▲ 注意

在接通电源之前设备必须先接地,否则会危及人身及设备安全。

如果设备电源端子附近粘贴了"大漏电流"标志,在连接交流输入电源之前,必须先 将设备机壳的保护接地端子接地,以防止设备的漏电流对人体产生电击。

#### 电源线

### <u> </u>危险

禁止带电安装、拆除电源线。电源线芯在接触导体的瞬间,会产生电弧或电火花,可 导致火灾或眼睛受伤。

- 安装、拆除电源线之前,必须先关闭电源开关。
- 连接电源线之前,必须先确认电源线标签标识正确再进行连接。

#### 保险丝

### ⚠ 注意

为保证设备运行安全,当设备上的保险丝熔断后,应使用相同型号和规格的保险丝替 换。

### 静电放电

#### 须知

人体产生的静电会损坏单板上的静电敏感元器件,如大规模集成电路(LSI)等。

- 在人体移动、衣服摩擦、鞋与地板的摩擦或手拿普通塑料制品等情况下,人体会 产生静电电磁场,在放电前不易消失。
- 在接触设备,手拿单板或专用集成电路(ASIC)芯片等之前,为防止人体静电损 坏敏感元器件,必须佩戴防静电腕带,并将防静电腕带的另一端良好接地。

防静电腕带佩戴如图1-1所示。

### 图 1-1 佩戴防静电腕带示意图

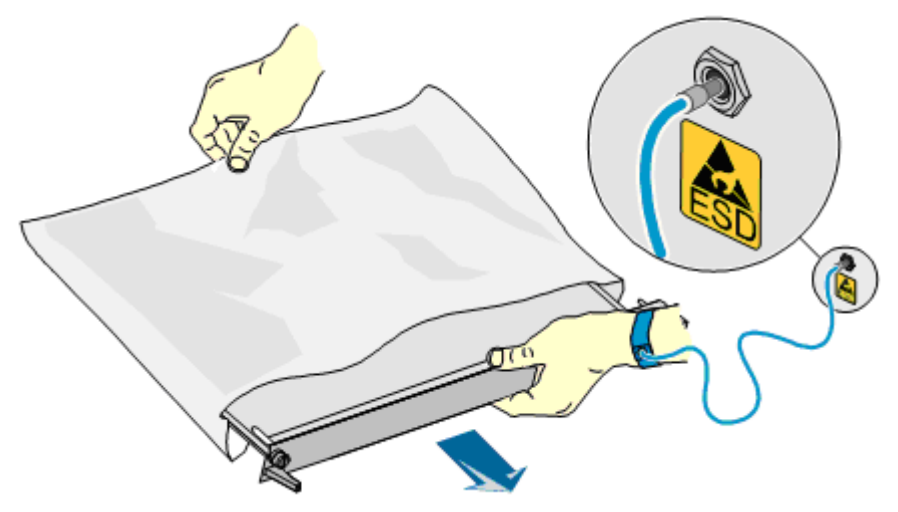

# 1.4 认证

# ES3521A SATA SSD 盘已通过的认证

RoHS(China)

# **2** 认识 ES3521A

介绍ES3521A的基本特性。

#### 🛄 说明

```
ES3521A SATA SSD目前包括HWE62ST3XXXL002N,HWE62ST3XXXL003N,
HWE62ST3XXXL005N三个系列,其中HWE62ST3XXXL005N仅提供960GB、1920GB两个容量
点。
```

- 2.1 安全特性
- 2.2 简介
- 2.3 特性
- 2.4 规格
- 2.5 系统要求

# 2.1 安全特性

介绍ES3521A的安全特性。

华为一直理解并保障客户网络和业务的稳定安全运营,这是我们的首要责任。

作为服务器、存储等主机内部的一个存储设备, ES3521A主要提供如下安全增强措施:

- 权限控制:ES3521A所有的设备维护管理工具,都是要求系统管理员权限才可运行。
- 操作日志:所有对ES3521A设备进行设置操作的工具都会保存操作记录。盘片也 会对设置类操作记录日志。
- 安全维护: ES3521A提供数据彻底清除工具,在NAND FLASH物理颗粒级别进行 数据销毁,避免客户数据泄密。
- 固件升级:支持通过带内管理通道进行ES3521A的固件升级,保证升级的可靠性并满足网络安全要求。升级工具会对ES3521A的固件文件进行完整性校验,确保升级文件的合法性后才进行升级。控制器会对固件进行数字签名进行校验,校验通过方能进行固件加载,确保固件合法和数据安全性。

# 2.2 简介

介绍ES3521A的外观及标准。

华为ES3521A SATA SSD是企业级高性能的存储及加速部件,具有性能高、响应快、可 靠性高等特点,极大的提升存储IO性能。ES3521A SATA SSD盘目前包含ES3521A V6 一个系列。

ES3521A SATA SSD盘是满足SFF8639规范的2.5寸 SSD硬盘,接口为SATA 3.0,适合 安装在机架服务器等通用服务器内。

ES3521A SATA SSD盘外观如图2-1所示。

图 2-1 ES3521A SATA SSD 盘外观

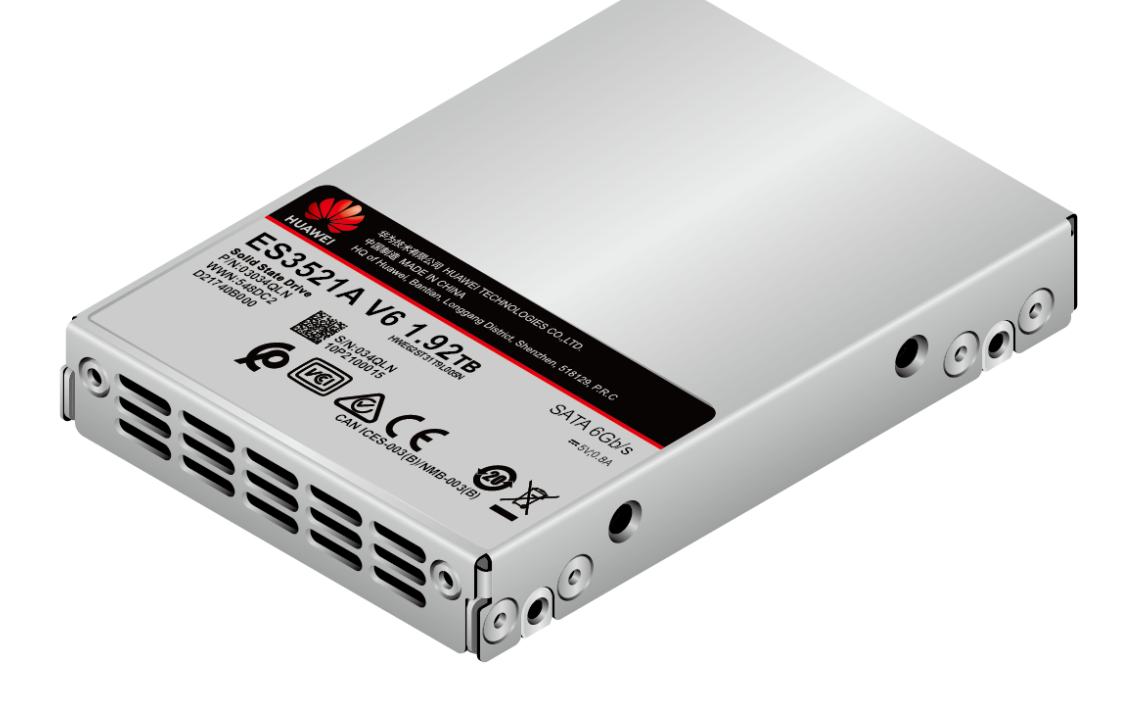

#### 标签介绍

ES3521A SATA SSD盘的标签上有WWN(World Wide Name )和S/N(Serial Number )。

WWN是由MAC地址生成的可以唯一识别ES3521A SATA SSD盘的字符串组合,也是您申请华为技术有限公司进一步技术支持的重要依据。

S/N是产品序列号:

# 2.3 特性

ES3521A SATA SSD 具有以下特性:

SATA 3.0,单端口,端口速率6Gb/s,同时支持向下兼容3Gb/s和1.5Gb/s。

ES3521A SATA SSD具有以下功能特性:

- 接口类型为SATA 3.0,满足SATA 3.0电气规范。向下兼容SATA 2.0、SATA 1.0。
- 提供丰富的单盘容量规格,满足不同应用场景需求。
   ES3521A V6系列提供单盘容量: 960GB、1920GB。
- 支持标准的存储设备操作。
   Linux环境下支持块设备操作。
- 支持设备诊断、监测和SMART信息上报。
  - 可检测电源、温度、电容、坏块数等。
  - 可检测Flash器件是否正常。
  - 可对SSD寿命进行监测、查询、预警。
  - 可进行IO统计。
- 支持暴力热插拔。
- 采用多种技术,确保设备可靠性。
  - 增强的LDPC纠错算法:提供比Flash颗粒要求更高的纠错能力,为设备的可 靠性带来有效的保证。
  - 内置类RAID算法:单die发生UNC后,支持通过内部RAID算法保护恢复数据,以此保证已有数据安全。
  - 智能磨损平衡技术:智能均衡Flash颗粒磨损压力,有效延长设备的使用寿 命 。
  - 高级Flash访问技术:组合应用Flash颗粒的Read retry和Adaptive read技术, 有效保证数据的有效性。
  - 数据巡检技术:周期性的巡检数据,提前预防错误的发生。
  - 支持掉电保护:当服务器异常下电时,确保硬盘内的数据不丢失。
- 提供功能丰富、性能强大的维护管理工具。
  - 支持带内的在线升级,方便客户进行日常维护。
  - 完备的命令行管理功能,用户可以通过各种命令进行日常的设备管理。
  - 资产管理功能,提供生产日期、序列号等信息,方便资产管理。

# 2.4 规格

介绍ES3521A的各项规格指标。

ES3521A目前仅有ES3521A V6这个系列。

# 2.4.1 ES3521A V6 的规格

铭牌

ES3521A V6系列的铭牌如图2-2所示。

#### 图 2-2 ES3521A V6 系列的铭牌

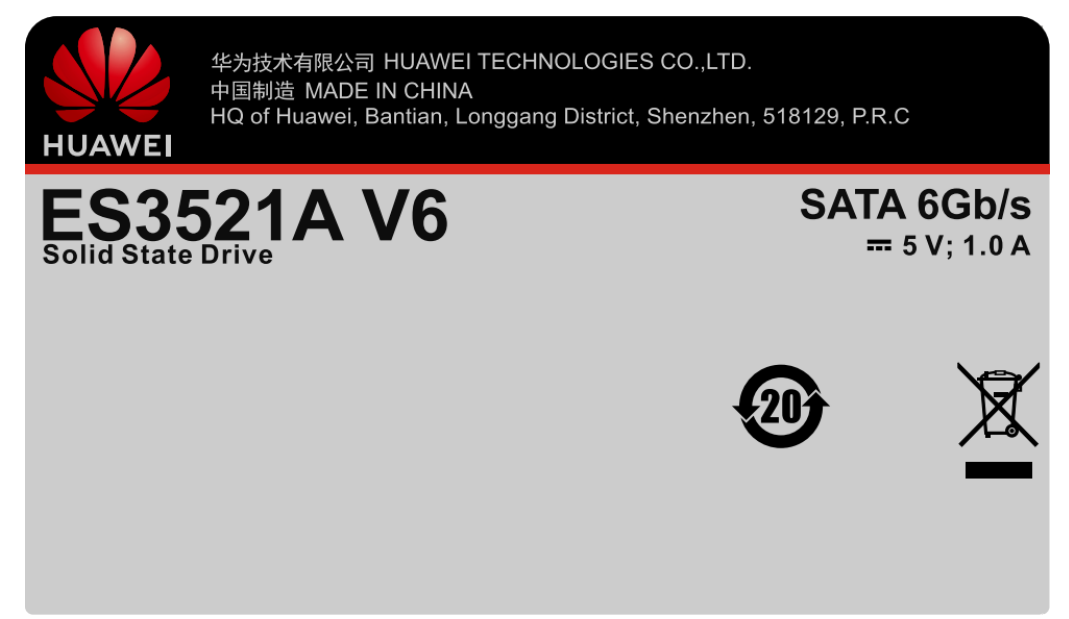

### 功耗指标

ES3521A V6系列的功耗指标如表2-1所示。

#### 表 2-1 ES3521A V6 系列的功耗指标

| 参数 | 说明                                                                            |
|----|-------------------------------------------------------------------------------|
| 功耗 | <ul> <li>960GB:最大功耗为5W,待机功耗为1.3W</li> <li>1920GB:最大功耗为5W,待机功耗为1.3W</li> </ul> |
| 尺寸 | 标准2.5寸硬盘                                                                      |
|    |                                                                               |

上表中的功耗指标是在RHEL 7.4操作系统上,将ES3521A V6格式化成512B LBA的块设备,使用标准的存储测试工具fio 2.6对SSD进行测试的结果。

### 可靠性指标

ES3521A V6系列的可靠性指标如表2-2所示。

#### 表 2-2 ES3521A V6 系列的可靠性指标

| 参数      | 说明                       |
|---------|--------------------------|
| 平均无故障时间 | 2.5 x 10 <sup>6</sup> 小时 |
| 年失效率    | ≤ 0.35%                  |
| 误码率UBER | 10 <sup>-17</sup>        |

| 参数                                                                                                    | 说明                       |
|----------------------------------------------------------------------------------------------------|--------------------------|
| 数据保持                                                                                                    | 小于40℃且已下电的情况下,保持时间不少于3个月 |
| DWPD<br>(JESD219) <sup>1</sup>                                                                                    | 1                        |
| 备注:<br>1. DWPD:<br>JESD219标准下<br>驱动器每天全盘<br>写入次数,当用<br>户每天全盘写入<br>次数不超过规格<br>值时,可持续使<br>用5年,否则将<br>影响SSD使用寿<br>命。 |                          |

# 环境指标

ES3521A V6系列的环境指标如表2-3所示。

#### 表 2-3 ES3521A V6 系列的环境指标

| 参数                     | 说明                                                                       |
|------------------------|--------------------------------------------------------------------------|
| 温度                     | <ul> <li>存储温度: -40℃~+85℃</li> <li>硬盘工作温度: 0℃~78℃</li> </ul>              |
| 海拔                     | ● 工作状态: -305m~5486m<br>● 非工作状态: -305m~12192m<br>海拔1800m起每升高220m,工作温度降低1℃ |
| 风速                     | 480GB<br>● 环境温度40℃:风速大于200LFM<br>● 环境温度60℃:风速大于650LFM                    |
|                        | 960GB<br>● 环境温度40℃:风速大于200LFM<br>● 环境温度60℃:风速大于650LFM                    |
|                        | 1920GB<br>● 环境温度40℃:风速大于200LFM<br>● 环境温度60℃:风速大于650LFM                   |
| 相对湿度<br>( RH,无冷<br>凝 ) | <ul> <li>存储湿度: 5%~95%</li> <li>工作湿度: 5%~95%</li> </ul>                   |

| 参数 | 说明                                                                                                    |
|----|----------------------------------------------------------------------------------------------------|
| 振动 | <ul> <li>工作状态:最大2.17G<sub>RMS</sub>(5Hz~700Hz)</li> <li>非工作状态:最大3.13G<sub>RMS</sub>(5Hz~800Hz)</li> </ul> |
| 冲击 | <ul> <li>工作状态: 1000G加速度(最大),持续时长0.5ms</li> <li>非工作状态: 1000G加速度(最大),持续时长0.5ms</li> </ul>                   |

# 2.5 系统要求

介绍ES3521A对服务器软硬件配置的要求。

#### 硬件要求

ES3521A对服务器的硬件要求如下:

如果配置ES3521A SATA SSD盘,服务器至少提供1个2.5英寸SSD硬盘插槽,硬盘接口为SAS类型的SFF8639。

### 软件要求

ES3521A支持操作系统的类型和版本请访问**计算产品兼容性查询助手**,查询对应型号服务器的兼容性。

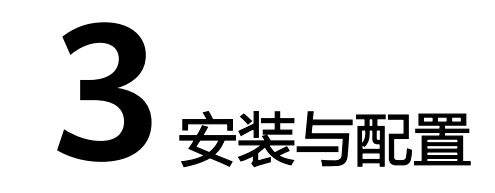

介绍ES3521A的安装和配置过程。

- 3.1 安装与配置流程
- 3.2 安装ES3521A SATA SSD盘
- 3.3 获取软件包
- 3.4 使用WinSCP传输文件
- 3.5 安装工具包(Linux系统)

# 3.1 安装与配置流程

安装与配置流程介绍了ES3521A的总体安装和配置步骤,通过流程图可以了解安装和 配置ES3521A时需要遵循的安装和配置逻辑。

ES3521A的安装和配置流程如图3-1所示。

#### 图 3-1 安装与配置流程

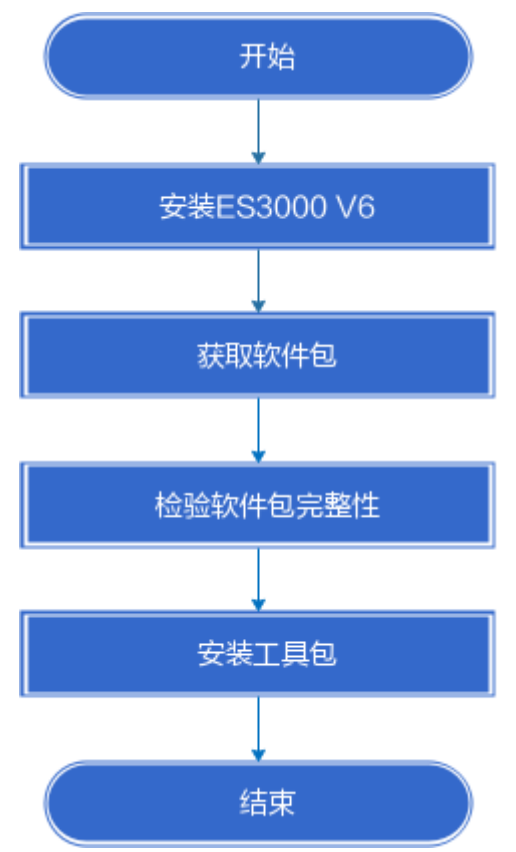

# 3.2 安装 ES3521A SATA SSD 盘

### 操作准备

- 停止需要安装ES3521A的服务器的业务,备份数据。
- 拆封检查
   请按下面列出的内容检查配件是否齐全、外观有无破损。ES3521A配件清单如下:
  - ES3521A SATA SSD盘
  - 保修卡
- 工具

防静电手套:用于插拔ES3521A、手拿ES3521A或者其他精密仪器等,可防止静 电。

#### 须知

Linux操作系统有如下约束:

- 请尽可能避免直接对裸设备进行读写操作,以免因硬盘盘符变化导致操作错误的设备。重启服务器、加卸载SSD设备驱动、拔插/更换SSD设备等操作可能导致SSD设备硬盘盘符改变。
- 如因特殊情况必须直接对裸设备进行读写操作,请先使用mcscli info show-alldev命令查询硬盘信息,通过硬盘SN号确认正确的盘符编号。
- 建议用户先使用mount命令将硬盘分区挂载到指定路径下,再进行读写操作。为确保系统资源正确回收,请用户在加卸载驱动、拔插/更换SSD设备前使用umount命令取消已挂载的硬盘分区。
- 用户亦可通过在/etc/fstab文件中增加信息,实现系统启动、加卸载驱动、热拔插设备等场景下自动挂载硬盘分区的功能(具体操作方法请在操作系统下执行manfstab命令,根据系统回显的帮助信息进行配置)。开启自动挂载硬盘分区功能后用户在加卸载驱动、拔插/更换SSD设备前不需要再执行umount命令。

操作步骤

- 步骤1 佩戴好防静电手套。
- 步骤2 从防静电包装袋中取出ES3521A,确认是安装到2.5寸硬盘托架还是3.5寸硬盘托架中。
  - 2.5寸硬盘托架 => 步骤3
  - 3.5寸硬盘托架 => 步骤5
- 步骤3 将ES3521A放到硬盘托架上,如图3-2步骤①所示。
- 步骤4 用4颗螺钉将ES3521A与硬盘托架固定起来,如图3-2步骤②所示,然后执行步骤8。

图 3-2 将 ES3521A 装入硬盘托架

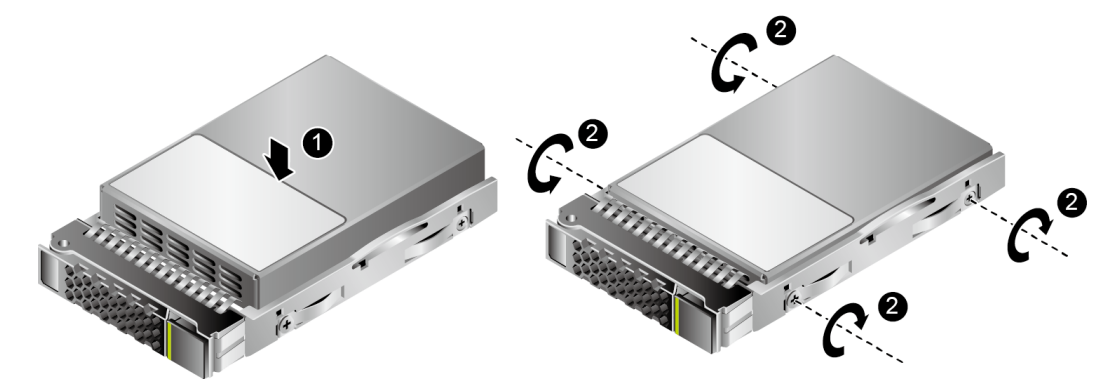

步骤5 将ES3521A放到转接模块上,如图3-3步骤①所示。

步骤6 用2颗螺钉将ES3521A与转接模块固定,如图3-3步骤②所示。

#### 图 3-3 将 ES3521A 与转接模块固定

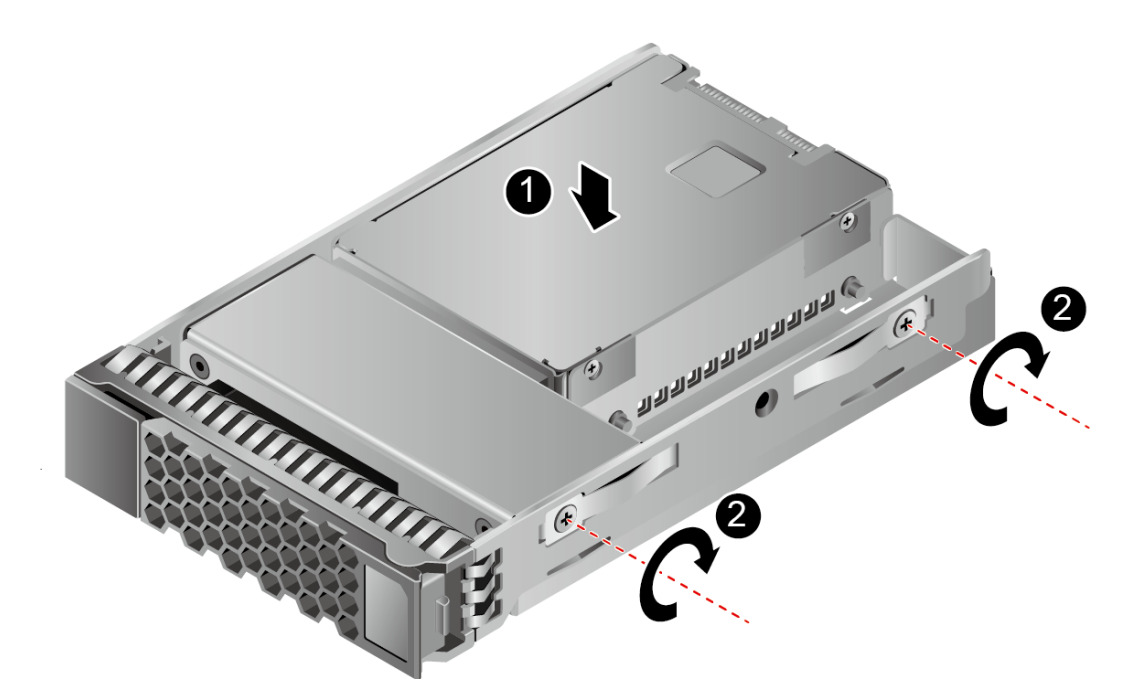

步骤7 用4颗螺钉将ES3521A与硬盘托架固定起来,如图3-4步骤③所示。

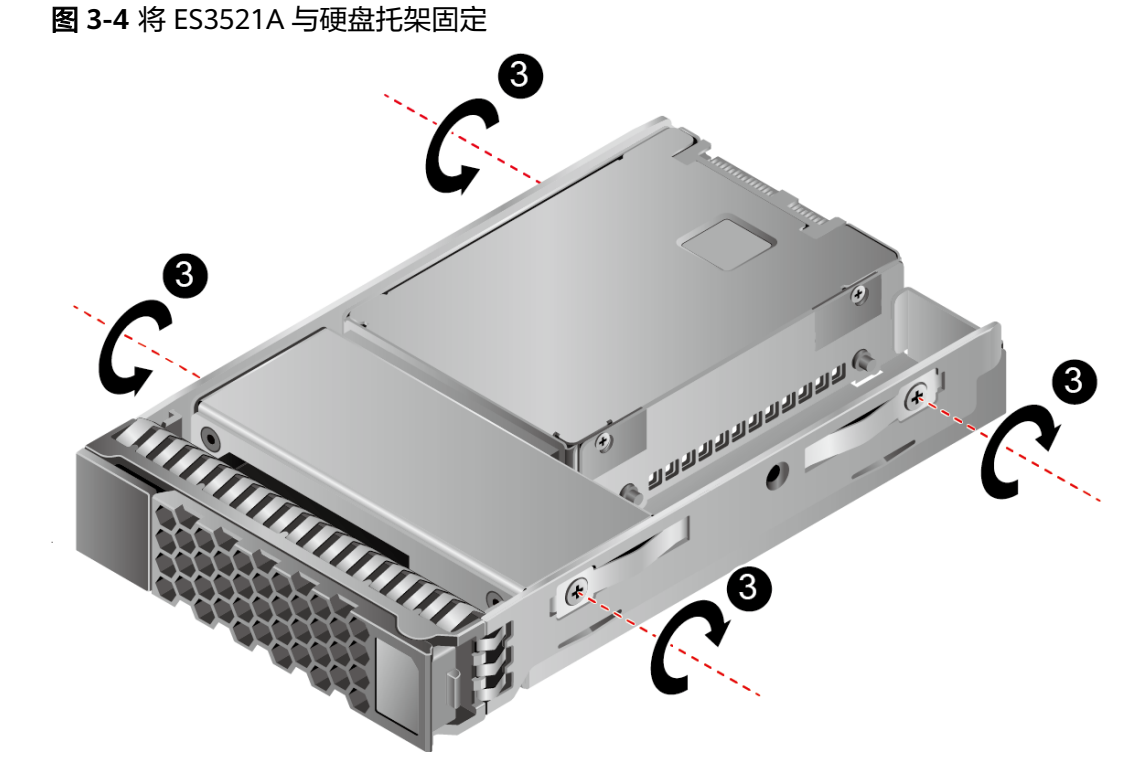

- **步骤8** 完全打开扳手,将ES3521A沿硬盘滑道推入服务器直至无法移动,如<mark>图3-5</mark>步骤①所示。
- 步骤9 待ES3521A拉手条已经扣住硬盘槽位的横梁,闭合ES3521A扳手,利用扳手和服务器 之间的切合力将ES3521A完全推入服务器,如<mark>图3-5</mark>步骤②所示。

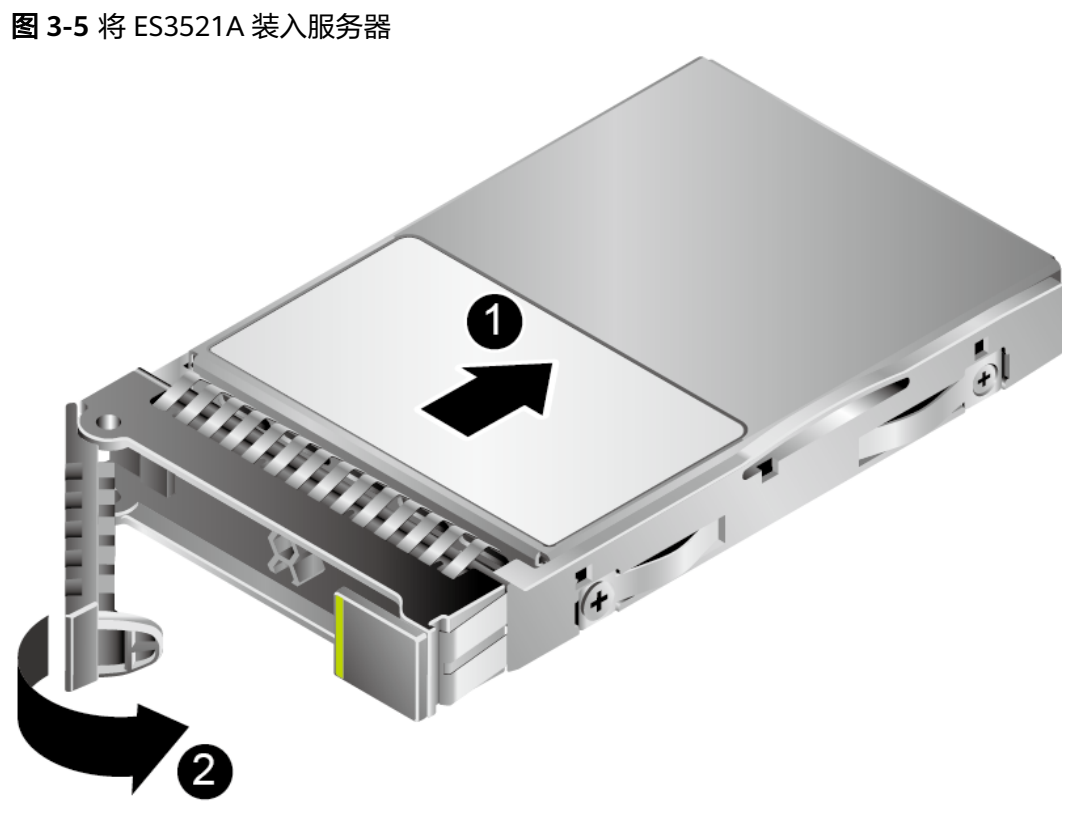

----结束

#### 后续操作

ES3521A上电后,需等待约30秒才能启动完成。

若ES3521A SATA SSD盘关联的硬盘Active指示灯亮,硬盘Fault指示灯灭,说明 ES3521A SATA SSD盘硬件安装成功。

# 3.3 获取软件包

所需要的软件包包括SSD管理工具及SSD固件升级软件包。

#### 获取软件包

- 企业网用户
- 步骤1 登录华为企业业务技术支持网站。
- 步骤2 在搜索框输入"Bruges",单击" Q"进行搜索。
- 步骤3 单击"软件"页签,单击目标版本(本系列产品对应版本为Bruges2.1.X)。
- 步骤4 在目标版本页面单击所要升级的软件压缩包后面的 <sup>▲</sup> 和 <sup>pgp</sup>或 <sup>cms</sup>,下载软件数字签 名文件。
- 步骤5 解压软件压缩包,获取SSD固件升级软件包。
- 步骤6 输入链接 arm环境: https://support.huawei.com/enterprise/zh/software/ 261226754-ESW2000872214,

x86环境:https://support.huawei.com/enterprise/zh/software/261226754-ESW2000872212

按照对应环境选择工具并跳转到日志收集工具MCS下载界面

步骤7 点击 之 直接下载,下载完成后解压即可使用mcscli工具的文件

----结束

运营商用户:

联系华为技术有限公司驻当地办事处的技术支持人员。

#### 软件数字签名验证

为了防止软件包在传递过程或存储期间被恶意篡改,下载软件包时需下载对应的数字 签名文件用于完整性验证。

华为为软件提供PGP和CMS格式的数字签名,分别用于人工和系统自动验证软件包的 完整性。请您下载软件时同步下载数字签名,在软件使用前进行数字签名验证,确保 软件包未被篡改。如果校验失败,请不要使用该软件包,先联系华为技术支持工程师 解决。

# 3.4 使用 WinSCP 传输文件

介绍如何使用WinSCP传输文件,也可以根据需要使用其他软件传输文件。

#### 操作场景

在PC机上使用WinSCP工具进行文件传输。

#### 必备事项

#### 前提条件

目标设备已开启SFTP服务。

#### 数据

需准备如下数据:

- 待连接服务器的IP地址
- 登录待连接服务器的用户名和密码

#### 软件

WinSCP.exe: 此工具为免费软件,请通过Internet获取。

#### 操作步骤

步骤1 打开"WinSCP"文件夹,双击"WinSCP.exe"。

弹出"WinSCP登录"对话框,如图3-6所示。

文档版本 01 (2023-12-26)

图 3-6 WinSCP 登录

| a Login       |                                                                       | ? <u> </u>                        |
|---------------|-----------------------------------------------------------------------|-----------------------------------|
| New Site      | Session<br>File protocol:<br>SFTP<br>Host name:<br>User name:<br>Save | Port number:<br>22 =<br>Password: |
| Tools V Manac | e V Login V                                                           | Close Help                        |

步骤2 设置登录参数。

参数说明如下。

- Host name: 输入待连接设备的IP地址。
- Port number: 默认为"22"
- User name:输入用户名。例如:admin
- Password: 输入密码。
- 步骤3 单击"Login"。

进入"WinSCP"文件传输界面。

🛄 说明

- 如果首次登录时没有选择密钥文件,此时会弹出一个警告提示框,询问"是否连接并添加密 钥到缓存?",单击"是(Y)",进入"WinSCP"文件传输界面。
- 界面左侧区域默认打开本地计算机的"C:\Documents and Settings\Administrator\My Documents"目录,右侧区域默认打开设备的"/root"目录。
- 步骤4 在界面右侧区域选择远端设备端文件的待存放目录,如"/root/firmware"。
- **步骤5** 在界面左侧区域选择本地计算机文件的存放目录,如"E:\Software",并选中待传输的文件。
- **步骤6**选择"文件(F)>复制(C)"。

打开"复制"对话框。

步骤7 确认要复制的文件及远程目录,单击"复制"。

开始从本地计算机复制文件到设备。

----结束

文档版本 01 (2023-12-26)

# 3.5 安装工具包(Linux 系统)

### 操作场景

安装ES3521A SATA SSD后,请安装对应操作系统下所需的工具包,便于进行管理。具体操作请参见5.1 升级控制器固件

### 相关操作

由于该工具部分功能具有高风险性(比如format会造成数据被清除),因此使用完毕 后建议删除工具包。具体操作请参见**5.2 卸载/升级工具包**。

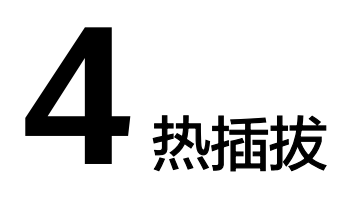

介绍设备热插拔的操作步骤。

ES3521A SATA SSD盘支持暴力热插拔。

#### 须知

- 由于OS不支持系统盘热插拔,只能对作为数据盘的SSD设备进行热插拔操作,不允 许对作为系统启动盘的SSD设备进行热插拔操作。
- 不支持多盘同时插拔的情况,否则有可能导致系统异常。建议每次操作一个 ES3521A盘的插拔,两个盘的操作间隔时间要大于3s。
- 对设备进行热插拔可能影响正在运行于SSD设备的业务,请在执行相应的操作前先 通知系统维护人员,做好业务保障措施,再进行设备热插拔。
- 没有硬盘托架的情况下插入ES3521A盘不能保证热插成功。
- 拔出ES3521A盘后,到再次插盘的间隔时间要大于3s。如果盘没有完全拔出就再次 插入,不能保证ES3521A盘正常建链。
- 插ES3521A盘时,在盘片金属管脚开始插入插槽到完成,插入过程中不能有停顿; 如果有停顿,不能保证ES3521A盘能正常被系统识别,并有可能导致系统异常。如 遇到此场景请先将服务器关机,在确保盘片安装正确后重新将服务器上电。
- 如果插入ES3521A盘的过程不规范,造成盘无法被系统识别,可以重新拔插恢复正常。

4.1 热插拔系统要求

4.2 暴力热插拔

# 4.1 热插拔系统要求

#### 须知

请确保服务器和BIOS支持热插拔特性。

热插拔具体操作请参见各厂商服务器版本需求和操作指导书。

文档版本 01 (2023-12-26)

# 4.2 暴力热插拔

用户可以直接插入、拔出ES3521A SATA SSD盘。

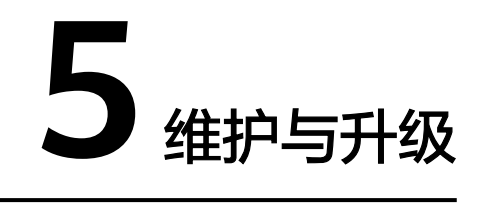

介绍如何处理ES3521A的常见问题,以及软硬件维护及升级操作。

- 5.1 升级控制器固件
- 5.2 卸载/升级工具包
- 5.3 信息查询
- 5.4 SSD设备寿命查询
- 5.5 常见故障识别
- 5.6 指示灯故障信息说明
- 5.7 拆卸ES3521A SATA SSD盘

# 5.1 升级控制器固件

介绍不同系统下如何对ES3521A进行固件升级。

# 5.1.1 Linux 系统下升级 SSD 固件

#### 操作场景

当华为公司发布了新的控制器固件版本,用户根据业务的具体情况进行升级。

#### 操作准备

在进行固件升级之前,请先做好如下准备工作:

- 停止或者退出使用ES3521A SSD的应用程序或者业务。
- 升级固件不会破坏SSD上的数据,但建议对SSD上的重要数据进行备份。
- 下载固件软件包,并完成软件包完整性校验。
- 将控制器固件上传到需要升级的服务器。

升级前请确认待升级SATA SSD的使用模式(直通模式,配套RAID卡),若配套RAID 卡使用的话,可通过重启系统后进入BIOS下查看RAID卡类型以及是否组建RAID。

#### 🛄 说明

ES3521A MCS工具支持直通(JBOD)模式下盘片升级,升级命令如下: mcscli fw update-ata-fw -m 0x03 -c 65536 -f ES3521A\_V6\_005N\_FW\_30XX\_sig.bin -t 1 /dev/sdd

ES3521A MCS工具支持穿透raid进行盘片升级:详细参数描述见: 6.2 查询/升级/激活固件 mcscli fw update-ata-fw -m 0x03 -c 65536 -f ES3521A\_V6\_005N\_FW\_30XX\_sig.bin -t 1 -d xx:xx:xx /dev/sdd

### 5.1.1.1 配套 RAID 卡不组建 RAID (JBOD 场景) 时升级 SSD 固件

- 步骤1 以管理员身份登录操作系统。
- 步骤2 执行以下命令,查看全部待升级SSD设备名称及版本号。

#### mcscli info show-all-dev

例如,系统回显中包含类似如下设备信息。若系统中接了多块SATA SSD,其他SATA SSD同理,重复执行4至8即可

[root@localhost ~]# mcscli info show-all-dev DriveLetter Target Type Protocol Vendor ModelNumber SerialNumber Revision /dev/sda -- SSD ATA HUAWEI HWE62ST3960L005N 34QNR10N7100066 3012

#### 🛄 说明

revision列的值为当前正在运行的FW版本。

步骤3 进入控制器固件所HWE62ST3960L005N在目录(例如"/home")。

🛄 说明

固件升级支持绝对路径和相对路径,若不执行此步骤,下方命令行中需输入绝对路径。

#### 步骤4 执行如下命令查询SLC区 PE次数

🛄 说明

• 该步骤为升级前可选步骤,建议无Raid的系统盘不执行该步骤

#### mcscli info show-pe-count /dev/sdb

系统回显举例如下。

[root@localhost ~]# mcscli info show-pe-count /dev/sdb PE raw value : 8[0x00000008], PE count : 0

步骤5 可选择执行以下命令,触发盘片快速表项巡检。

🗀 说明

- 该步骤为升级前可选步骤,建议无Raid的系统盘不执行该步骤
- 该命令执行一般需要几分钟,特殊情况下可达到30min。
- 执行巡检过程中盘片无法响应命令,无法执行IO操作,可能会触发上层出现短暂踢盘,执行 完该命令后可正常响应
- 若步骤4获取的PE count计算大于2000且本巡检命令失败,盘片有升级挂盘风险,建议进行 备份隔绝业务后再升级

#### sg\_raw /dev/sdc 85 07 20 00 23 00 00 00 00 00 00 00 00 E0 F0 00

系统回显举例如下。命令执行完成Sense key: Recovered Error即为成功完成

[root@localhost ~]# sg\_raw /dev/sdc 85 07 20 00 23 00 00 00 00 00 00 00 00 E0 F0 00 SCSI Status: Check Condition

Sense Information: Descriptor format, current; Sense key: Recovered Error Additional sense: ATA pass through information available Descriptor type: ATA Status Return extend=1 error=0x0 sector\_count=0x0 lba=0x00000000000 device=0xe0 status=0x50

**步骤6**执行如下命令进行升级控制器固件,升级方式共三种,可自行选择(PMC卡使用DMA 升级方式失败建议使用PIO升级方式)。

方式一:使用hdparm命令方式升级控制器固件

hdparm --yes-i-know-what-i-am-doing --please-destroy-my-drive -fwdownload ./ES3521A\_V6\_005N\_FW\_3016\_sig.bin /dev/sda

方式二:使用DMA(direct memory access)命令方式升级控制器固件(例如升级固件文件为"ES3521A\_V6\_005N\_FW\_3016\_sig.bin")。

复位激活升级方式:

使用命令mcscli fw update-ata-fw -c 65536 -f ./ ES3521A\_V6\_005N\_FW\_3016\_sig.bin -m 0x0e -t 1 /dev/sdd,依次执行7到 8。

• 立即激活升级方式:

使用命令mcscli fw update-ata-fw -m 0x03 -c 65536 -f ./ ES3521A\_V6\_005N\_FW\_3016\_sig.bin -t 1 /dev/sdd,执行8即可。

方式三: 使用PIO命令方式升级控制器固件(例如升级固件文件为 "ES3521A\_V6\_005N\_FW\_3016\_sig.bin")。

• 复位激活升级方式:

使用命令mcscli fw update-ata-fw -c 65536 -f ./ ES3521A\_V6\_005N\_FW\_3016\_sig.bin -m 0x0e -t 0 /dev/sdd,依次执行7到 8。

立即激活升级方式:

使用命令mcscli fw update-ata-fw -m 0x03 -c 65536 -f ./ ES3521A\_V6\_005N\_FW\_3016\_sig.bin -t 0 /dev/sdd,执行8即可。

步骤7 升级完成后,对服务器进行下电再上电操作或reset。

步骤8 执行以下命令,查看SSD设备的控制器固件版本是否升级。revision字段对应版本 [root@localhost ~]# mcscli info show-all-dev DriveLetter Target Type Protocol Vendor ModelNumber SerialNumber Revision /dev/sda lsi:60 SSD ATA HUAWEI HWE62ST3960L005N 34QNR10N7100066 3016 ----结束

### 5.1.1.2 不接 RAID 卡 (直通场景) 时升级 SSD 固件

该场景为SATA盘不经过RAID卡而是与服务器直接连接使用,此情况下对SATA盘进行 固件升级操作步骤请参见<mark>5.1.1.1 配套RAID卡不组建RAID(JBOD场景)时升级SSD固</mark> 件。

### 5.1.1.3 组 Raid 场景升级 SSD 固件

该场景为SATA盘组RAID场景下进行使用,此情况下可使用MCS工具对SATA盘进行固件升级操作步骤与不组raid场景使用流程一致,仅需要添加硬盘的raid参数

- 步骤1 以管理员身份登录操作系统。
- 步骤2 执行以下命令,查看待升级SSD设备名称及版本号。

#### mcscli info show-all-dev

例如,lsi卡环境系统回显中包含类似如下设备信息。若系统中接了多块SATA SSD,其他SATA SSD同理,重复执行4至8即可 [root@localhost ~]# mcscli info show-all-dev DriveLetter Target Type Protocol Vendor ModelNumber SerialNumber Revision /dev/sda lsi:60 SSD ATA HUAWEI HWE62ST3960L005N 34QNR10N7100066 3012

#### 🛄 说明

revision列的值为当前正在运行的FW版本。

步骤3 进入控制器固件所在目录(例如"/home")。

🛄 说明

固件升级支持绝对路径和相对路径,若不执行此步骤,下方命令行中需输入绝对路径。

步骤4 执行如下命令查询SLC区 PE次数

#### 🛄 说明

• 该步骤为升级前可选步骤,建议无Raid的系统盘不执行该步骤

mcscli info show-pe-count /dev/sdb

系统回显举例如下。

[root@localhost ~]# mcscli info show-pe-count /dev/sdb PE raw value : 8[0x00000008], PE count : 0

步骤5 可选择执行以下命令,触发盘片快速表项巡检。

#### 🗋 说明

- 该步骤为升级前可选步骤,建议无Raid的系统盘不执行该步骤
- 该命令执行一般需要几分钟,特殊情况下可达到30min。
- 执行巡检过程中盘片无法响应命令,无法执行IO操作,可能会触发上层出现短暂踢盘,执行 完该命令后可正常响应
- 若步骤4获取的PE count计算大于2000且本巡检命令失败,盘片有升级挂盘风险,建议进行 备份隔绝业务后再升级

#### sg\_raw /dev/sdc 85 07 20 00 23 00 00 00 00 00 00 00 00 E0 F0 00

#### 系统回显举例如下。命令执行完成Sense key: Recovered Error即为成功完成

[root@localhost ~]# sg\_raw /dev/sdc 85 07 20 00 23 00 00 00 00 00 00 00 00 E0 F0 00 SCSI Status: Check Condition

Sense Information: Descriptor format, current; Sense key: Recovered Error Additional sense: ATA pass through information available Descriptor type: ATA Status Return extend=1 error=0x0 sector\_count=0x0 lba=0x00000000000 device=0xe0 status=0x50

**步骤6**执行如下命令穿透RAID进行升级控制器固件,升级方式共两种,可自行选择(PMC卡使用DMA升级方式失败建议使用PIO升级方式)。

方式一:使用DMA(direct memory access)命令方式升级控制器固件(例如升级固件文件为"ES3521A\_V6\_005N\_FW\_3016\_sig.bin",槽位号为步骤2获取的target字段)详细升级命令说明参考**6.2 查询/升级/激活固件**。

• 复位激活升级方式:

使用命令mcscli fw update-ata-fw -c 65536 -f ./ ES3521A\_V6\_005N\_FW\_3016\_sig.bin -m 0x0e -t 1 -d lsi:60 /dev/sdd,依次 执行7到8。

• 立即激活升级方式:

使用命令mcscli fw update-ata-fw -m 0x03 -c 65536 -f ./ ES3521A\_V6\_005N\_FW\_3016\_sig.bin -t 1 -d lsi:60 /dev/sdd,执行8即可。

```
方式二:使用PIO命令方式升级控制器固件(例如升级固件文件为
"ES3521A_V6_005N_FW_3016_sig.bin")。
```

• 复位激活升级方式:

使用命令mcscli fw update-ata-fw -c 65536 -f ./ ES3521A\_V6\_005N\_FW\_3016\_sig.bin -m 0x0e -t 0 -d lsi:60 /dev/sdd,依次 执行7到8。

立即激活升级方式:

使用命令mcscli fw update-ata-fw -m 0x03 -c 65536 -f ./ ES3521A\_V6\_005N\_FW\_3016\_sig.bin -t 0 -d lsi:60 /dev/sdd,执行8即可。

步骤7 升级完成后,对服务器进行下电再上电操作。

步骤8 执行以下命令,查看SSD设备的控制器固件版本是否升级。revision字段对应版本号 [root@localhost ~]# mcscli info show-all-dev DriveLetter Target Type Protocol Vendor ModelNumber SerialNumber Revision /dev/sda lsi:60 SSD ATA HUAWEI HWE62ST3960L005N 34QNR10N7100066 3016

----结束

# 5.2 卸载/升级工具包

# 5.2.1 升级工具包(Linux 系统)

#### 操作场景

当新版本工具包发布后,可进行工具包升级,以便更好地管理ES3521A。

不同Linux系统工具包命名规则如下:

- ARM系统的工具包名称: Medium-<版本号>.<发布号</li>
   >\_Tool\_Linux\_MCSCLI\_ARM,例如
   "Medium\_1.6.1.2\_Tool\_Linux\_MCSCLI\_ARM"。
- X86系统的工具包名称: Medium-<版本号>.<发布号>\_Tool\_Linux\_MCSCLI\_X86, 例如: "Medium\_1.6.1.2\_Tool\_Linux\_MCSCLI\_X86"

### 操作准备

- 服务器已正确安装ES3521A。
- 已下载新版本工具包,并完成软件包完整性校验。
- 使用WinSCP或其他软件将工具包上传到服务器,例如已传输软件包到目录"/home"。

# 5.2.2 卸载工具包(Linux 系统)

#### 操作场景

服务器不再需要对ES3521A进行管理时,可卸载该工具包以释放空间。

#### 操作步骤

- 步骤1 以管理员帐号登录操作系统。
- 步骤2 删除二进制文件命令或者直接右键选择删除对应文件。
  - rm -rf mcscli

-----结束

# 5.3 信息查询

# 5.3.1 查询 SSD 设备信息

操作场景

当对SSD设备进行维护时,收集SSD设备的信息。

#### 操作步骤

- 步骤1 以管理员或管理员群组成员身份登录操作系统。
- 步骤2 执行以下命令,查看SSD设备的控制器基本信息(以"sda"为例)。

#### mcscli info show-all-dev

系统回显信息显示如下SSD设备基本信息。

[root@localhost ~]# mcscli info show-all-dev DriveLetter Target Type Protocol Vendor ModelNumber SerialNumber Revision /dev/sda lsi:60 SSD ATA HUAWEI HWE62ST3960L005N 34QNR10N7100066 3016

步骤3 执行以下命令,查看SSD设备的控制器smart信息(以"sda"为例)。

#### mcscli info show-ata-smart /dev/sda

系统回显信息显示如下SSD设备控制器smart信息。

[root@localhost ~]# mcscli info show-ata-smart /dev/sda SMART Attributes Data Structure revision number: 1 Id# AttributeName Flag CurVal WorstVal Threshold AttributeType Update WhenFailed RawValue 1 Raw\_Read\_Error\_Rate 0x0002 100 100 000 Old\_age Always - 373662154906 5 Reallocated\_Sector\_Count 0x0002 100 100 000 Old\_age Always - 23

| 9 Power_On_Hours_Count       | 0x0002 100   | 100   | 000   | Old_age    | Always -    | 3611          |
|------------------------------|--------------|-------|-------|------------|-------------|---------------|
| 12 Device_Power_Cycle_Count  | : 0x0002 100 | 100   | 000   | Old_age    | Always -    | 17            |
| 160 Unknown_Attribute        | 0x0002 100   | 100   | 000   | Old_age    | Always -    | 1             |
| 161 Unknown_Attribute        | 0x0002 100   | 100   | 000   | Old_age    | Always -    | 107           |
| 163 Unknown_Attribute        | 0x0000 100   | 100   | 000   | Old_age    | Offline -   | 9             |
| 164 Unknown_Attribute        | 0x0002 100   | 100   | 000   | Old_age    | Always -    | 10933         |
| 165 Unknown_Attribute        | 0x0002 100   | 100   | 000   | Old_age    | Always -    | 47            |
| 166 Unknown_Attribute        | 0x0002 100   | 100   | 000   | Old_age    | Always -    | 7             |
| 167 Unknown_Attribute        | 0x0002 100   | 100   | 000   | Old_age    | Always -    | 24            |
| 168 Unknown_Attribute        | 0x0003 100   | 100   | 060   | Pre-fail   | Always -    | 0             |
| 170 Unknown_Attribute        | 0x0002 100   | 100   | 000   | Old_age    | Always -    | 0             |
| 177 Wear_Leveling_Count      | 0x0002 100   | 100   | 000   | Old_age    | Always -    | 0             |
| 181 Program_Fail_Cnt_Total   | 0x0002 100   | 100   | 000   | Old_age    | Always -    | 0             |
| 182 Erase_Fail_Count_Total   | 0x0002 100   | 100   | 000   | Old_age    | Always -    | 100           |
| 192 Power_Off_Retract_Count  | 0x0002 100   | 100   | 000   | Old_age    | Always -    | 17            |
| 194 Temperature_Celsius      | 0x0002 100   | 100   | 060   | Old_age    | Always -    | 35            |
| 195 Hardware_ECC_Recovered   | 0x0002 100   | D 100 | 000   | Old_age    | Always -    | 6196818       |
| 197 Current_Pending_Sector_C | ount0x0002 1 | 00 10 | 0 000 | ) Old_ag   | je Always - | - 0           |
| 198 Offline_Uncorrectable    | 0x0002 100   | 100   | 000   | Old_age    | Always -    | 0             |
| 199 Ultra_DMA_CRC_Error_Cou  | unt 0x0002 1 | 00 10 | 00 00 | 0 Old_a    | ge Always   | - 0           |
| 231 Temperature_Celsius      | 0x0003 100   | 100   | 001   | Pre-fail   | Always -    | 100           |
| 232 Defect_Block 0x0         | 003 100 10   | 0 06  | 0 Pr  | e-fail Alv | vays - 82   | 2             |
| 241 Map-Table_Rebuild_Count  | 0x0002 100   | ) 100 | 000   | Old_age    | Always -    | 860007        |
| 242 Capacitor_Status 0x      | (0002 100 10 | 00 0  | 00 C  | Old_age    | Always -    | 6140          |
| 245 Reset_Count 0x0          | 0002 100 10  | 0 00  | 00 O  | ld_age A   | lways -     | 999905        |
| 250 Read_Error_Retry_Rate    | 0x0002 100   | 100   | 000   | Old_age    | Always -    | 22            |
| 252 Unknown_Attribute        | 0x0002 100   | 100   | 000   | Old_age    | Always -    | 0             |
| 200 Multi_Zone_Error_Rate    | 0x0003 100   | 100   | 060   | Pre-fail   | Always -    | 5527623368719 |

----结束

# 5.3.2 收集 SSD 设备的日志

#### 操作场景

当对SSD设备进行维护时,收集SSD设备的日志。

### 操作步骤

- 步骤1 以管理员或管理员群组成员身份登录操作系统。
- 步骤2 执行以下命令,一键式收集SSD设备的控制器日志信息(以"sda"为例)。

mcscli log get-disk-log -c 65536 /dev/sda

系统回显信息显示如下SSD设备控制器日志收集结果

日志存放路径默认/opt/mcs/,以盘片sn进行区分对应日志。

[root@localhost tool]# mcscli log get-disk-log -c 65536 /dev/sda Collect the fw log success. Core dump log is empty. Collect the core dump log success. Collect disk log success.

----结束

# 5.4 SSD 设备寿命查询

### 操作场景

对SSD设备寿命进行查询。

文档版本 01 (2023-12-26)

### 操作步骤

#### 步骤1 以管理员或管理员群组成员身份登录操作系统。

步骤2 执行以下命令,查看SSD设备的控制器smart信息(以sda为例)。

mcscli info show-ata-smart /dev/sda

#### 系统回显信息显示如下:

#### mcscli info show-ata-smart /dev/sda

SMART Attributes Data Structure revision number: 1 Id# AttributeName Flag CurVal WorstVal Threshold AttributeType Update WhenFailed

| 1 Raw_Read_Error_Rate         | 0x0002 100     | 100   | 000     | Old_age     | Always -   | 373662154906  |
|-------------------------------|----------------|-------|---------|-------------|------------|---------------|
| 5 Reallocated_Sector_Count    | 0x0002 100     | 100   | 000     | Old_age     | Always -   | 23            |
| 9 Power_On_Hours_Count        | 0x0002 100     | 100   | 000     | Old_age     | Always -   | 3611          |
| 12 Device_Power_Cycle_Count   | 0x0002 100     | 100   | 000     | Old_age     | Always -   | 17            |
| 160 Unknown_Attribute         | 0x0002 100     | 100   | 000     | Old_age     | Always -   | 1             |
| 161 Unknown_Attribute         | 0x0002 100     | 100   | 000     | Old_age     | Always -   | 107           |
| 163 Unknown_Attribute         | 0x0000 100     | 100   | 000     | Old_age     | Offline -  | 9             |
| 164 Unknown_Attribute         | 0x0002 100     | 100   | 000     | Old_age     | Always -   | 10933         |
| 165 Unknown_Attribute         | 0x0002 100     | 100   | 000     | Old_age     | Always -   | 47            |
| 166 Unknown_Attribute         | 0x0002 100     | 100   | 000     | Old_age     | Always -   | 7             |
| 167 Unknown_Attribute         | 0x0002 100     | 100   | 000     | Old_age     | Always -   | 24            |
| 168 Unknown_Attribute         | 0x0003 100     | 100   | 060     | Pre-fail    | Always -   | 0             |
| 170 Unknown_Attribute         | 0x0002 100     | 100   | 000     | Old_age     | Always -   | 0             |
| 177 Wear_Leveling_Count       | 0x0002 100     | 100   | 000     | Old_age     | Always -   | 0             |
| 181 Program_Fail_Cnt_Total    | 0x0002 100     | 100   | 000     | Old_age     | Always -   | 0             |
| 182 Erase_Fail_Count_Total    | 0x0002 100     | 100   | 000     | Old_age     | Always -   | 100           |
| 192 Power_Off_Retract_Count   | 0x0002 100     | 100   | 000     | Old_age     | Always -   | 17            |
| 194 Temperature_Celsius       | 0x0002 100     | 100   | 060     | Old_age     | Always -   | 35            |
| 195 Hardware_ECC_Recovered    | 0x0002 10      | 0 100 | 000     | Old_age     | e Always - | 6196818       |
| 197 Current_Pending_Sector_Co | ount 0x0002 10 | 00 10 | 000 000 | ) Old_ag    | e Always   | - 0           |
| 198 Offline_Uncorrectable     | 0x0002 100     | 100   | 000     | Old_age     | Always -   | 0             |
| 199 Ultra_DMA_CRC_Error_Cou   | nt 0x0002 1    | 00 10 | 0 00    | 0 Old_ag    | je Always  | - 0           |
| 231 Temperature_Celsius       | 0x0003 100     | 100   | 001     | Pre-fail    | Always -   | 100           |
| 232 Defect_Block 0>           | <0003 100 10   | 0 06  | 50 P    | re-fail Alv | ways - 8   | 2             |
| 241 Map-Table_Rebuild_Count   | 0x0002 100     | 0 100 | 000     | Old_age     | Always -   | 860007        |
| 242 Capacitor_Status (        | 0x0002 100 1   | 00 0  | 000     | Old_age     | Always -   | 6140          |
| 245 Reset_Count 02            | x0002 100 10   | 0 00  | 00 C    | Old_age A   | Always -   | 999905        |
| 250 Read_Error_Retry_Rate     | 0x0002 100     | 100   | 000     | Old_age     | Always -   | 22            |
| 252 Unknown_Attribute         | 0x0002 100     | 100   | 000     | Old_age     | Always -   | 0             |
| 200 Multi Zone Error Rate     | 0x0003 100     | 100   | 060     | Pre-fail    | Always -   | 5527623368719 |

步骤3 ID 231显示设备已经使用的寿命百分比。

#### 须知

如果寿命使用低于0%,表明SSD设备超过使用寿命,在此情况下华为不提供质保,请您尽快备份SSD数据并更换新的SSD设备。

ID 231 项为寿命百分比但部分工具文字显示Temperature\_Celsius为工具解析问题,非 盘片问题

----结束

# 5.5 常见故障识别

# 5.5.1 硬件连接故障或者其他故障

硬件连接故障主要以指示灯的形式识别。如果在插入硬盘30s后,或者正常运行过程 中,设备出现黄灯亮或者绿灯灭,请参考**5.6 指示灯故障信息说明**章节进行详细故障甄 别。

典型故障原因:

- 磁盘没有插紧。
- 磁盘硬件接口故障。

# 5.5.2 盘片识别故障或者其他故障

在确认硬件连接正确的情况下,主机OS侧磁盘管理器内仍无法正常识别到ES3521A磁 盘的情况,请参考<mark>5.3.2 收集SSD设备的日志</mark>章节,收集所有日志信息。

# 5.6 指示灯故障信息说明

# 5.6.1 ES3521A 盘指示灯信息说明

| 表 5-1 ES | 53521A | 盘指示灯 | 信息说明 |
|----------|--------|------|------|
|----------|--------|------|------|

| 绿灯  | 黄灯  | SSD盘状态说明     |
|-----|-----|--------------|
| Off | Off | SSD盘不在位      |
| On  | Off | SSD盘在位且无故障   |
| 闪烁  | Off | SSD盘正在进行读写操作 |

# 5.7 拆卸 ES3521A SATA SSD 盘

### 操作准备

拆卸ES3521A前,应先做好以下准备:

- 佩戴防静电手套
   用于手拿、插拔ES3521A或者其他精密仪器,可防止静电。
- 备份数据

### 操作步骤

步骤1 确定硬盘在服务器中的位置。

🛄 说明

ES3521A SATA SSD盘支持暴力热插拔,拆卸时无需断开服务器电源。

步骤2 轻推扳手解锁按钮,如<mark>图5-1中①</mark>所示,待扳手自动弹开。

文档版本 01 (2023-12-26)

#### **图 5-1** 拆卸硬盘

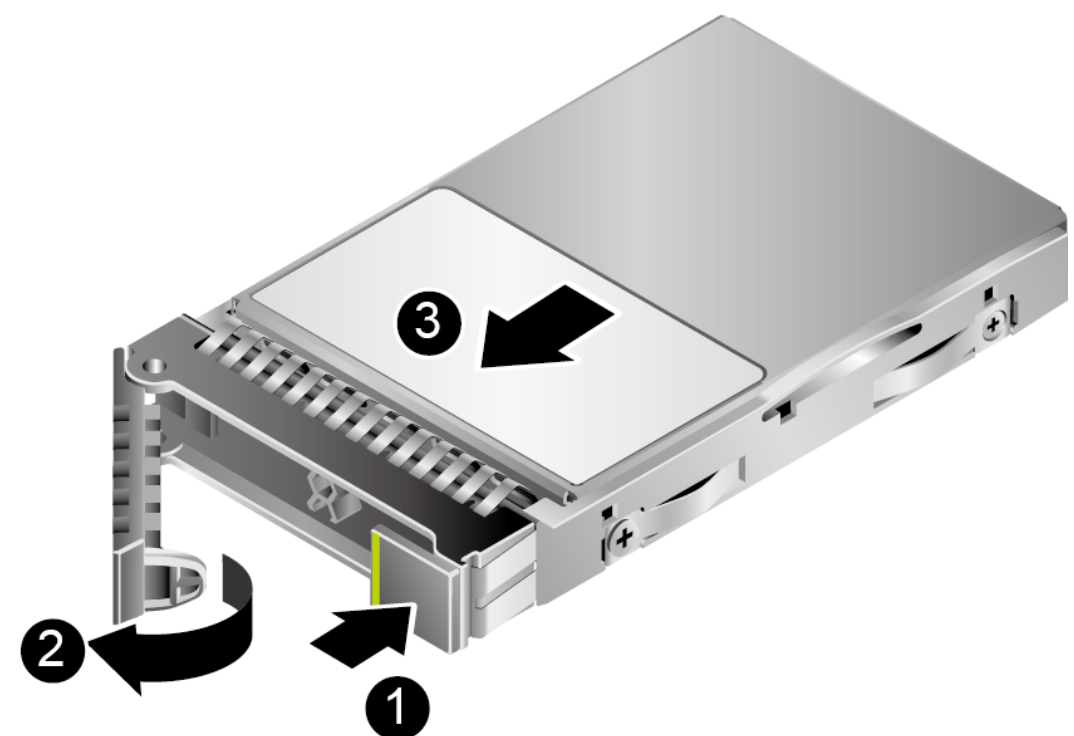

- **步骤3** 拉住硬盘托架扳手,如**图5-1**中②所示,将硬盘向外拔出,硬盘脱机,如**图5-1**中③所示。
- 步骤4 将拆卸下来的硬盘放入防静电包装袋内。

----结束

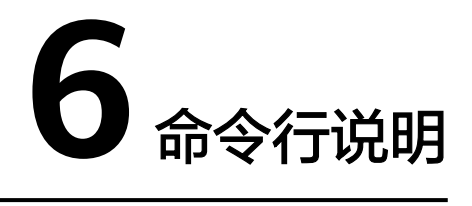

加载 "MCS"工具对ES3521A进行管理和配置,该章节对 "MCS" 命令进行详细说 明。命令的回显信息以实际操作结果为准(如果服务器上存在RAID卡)。

# "MCS"工具介绍

"MCS"是ES3521A设备的管理工具,建议用户安装该工具,便于环境维护和信息收 集。具体安装方法参见**3.5 安装工具包(Linux系统)**。其命令格式为:

**MCSCLI** < major cmd> < minor cmd1> < parameter1> < minor cmd2> < parameter2> ...

即 工具名 主命令 子命令1 参数1 子命令2 参数2 ...

其中主命令包括:

- info: 信息查询
- fw: 固件管理
- log: 设备日志管理
- io: 盘片IO相关
- attr: 盘片属性
- 6.1 查询信息
- 6.2 查询/升级/激活固件
- 6.3 获取日志
- 6.4 同步指定SSD设备的时间
- 6.5 数据修复

# 6.1 查询信息

# 6.1.1 查询 SSD 设备列表

### 命令功能

查询全部SSD设备列表。

#### 命令格式

mcscli info show-all-dev

#### 使用实例

# 查询当前存在的SSD设备列表。

Linux系统:

| [root@localhost ~]# mcscli info show-all-dev |       |       |            |           |                  |              |         |      |
|----------------------------------------------|-------|-------|------------|-----------|------------------|--------------|---------|------|
| DriveLetter                                  | Targe | et Ty | pe Protoco | ol Vendor | ModelNumber      | SerialNumber | Revisio | n    |
| /dev/sda                                     |       | SSD   | ATA        | HUAWEI    | HWE62ST3960L005N | 34QNR10N710  | 0066    | 3016 |
| /dev/sdb                                     |       | SSD   | ATA        | HUAWEI    | HWE62ST3960L005N | 34QNR10N710  | 0067    | 3016 |

### 输出说明

使用实例中的回显信息解释如下:

- 控制器名: sda
- SN码: 34QNR10N7100066
- Disk名:/dev/sda

🛄 说明

返回信息中的"/dev/sda"即为后续命令中-d后的参数取值。

# 6.1.2 查询指定 SSD 设备基本信息

### 命令功能

查询SSD设备列表基本信息。

命令格式

mcscli info show-dev devicename

### 使用实例

[root@localhost ~]# mcscli info show-dev /dev/sda DriveLetter Target Type Protocol Vendor ModelNumber SerialNumber Revision LSector PSector Meta PiLocation PiType SectorCount /dev/sda -- SSD ATA HUAWEI HWE62ST3960L005N HS00034QNR10N7100066 3016 512 4096 0 -- 0 1875385008

### 输出说明

使用实例中的回显信息解释如下:

文档版本 01 (2023-12-26)

- 控制器名: sdl
- SN码: HS00034QNR10N7100066
- MN 码: HWE62ST3960L005N
- FW版本: 3016
- 逻辑sector大小: 512
- 物理sector大小: 4096
- SectorCount: sector个数

# 6.1.3 查询指定设备的 SMART 信息

# 命令功能

查询指定SSD设备(SSD控制器)的SMART信息。

### 命令格式

mcscli info show-ata-smart devicename

### 参数说明

| 参数         | 参数说明     | 取值          |
|------------|----------|-------------|
| devicename | 待查询的设备名称 | 例如"dev/sda" |

### 使用实例

#### # 查询"sda"的SMART信息。

| [root@localhost ~]# mcscli info | show-ata-sm   | art /dev | //sda    |               |           |                   |    |
|---------------------------------|---------------|----------|----------|---------------|-----------|-------------------|----|
| Id# AttributeName Fl            | ag CurVal W   | orstVal  | Threshol | d AttributeTy | pe Update | WhenFailed RawVal | ue |
| 1 Raw_Read_Error_Rate           | 0x0002 100    | 100      | 000      | Old_age       | Always -  | 373662154906      |    |
| 5 Reallocated_Sector_Count      | 0x0002 100    | 100      | 000      | Old_age       | Always -  | 23                |    |
| 9 Power_On_Hours_Count          | 0x0002 100    | 100      | 000      | Old_age       | Always -  | 3614              |    |
| 12 Device_Power_Cycle_Count     | 0x0002 100    | 100      | 000      | Old_age       | Always -  | 17                |    |
| 160 Unknown_Attribute           | 0x0002 100    | 100      | 000      | Old_age       | Always -  | 1                 |    |
| 161 Unknown_Attribute           | 0x0002 100    | 100      | 000      | Old_age       | Always -  | 107               |    |
| 163 Unknown_Attribute           | 0x0000 100    | 100      | 000      | Old_age       | Offline - | 9                 |    |
| 164 Unknown_Attribute           | 0x0002 100    | 100      | 000      | Old_age       | Always -  | 10933             |    |
| 165 Unknown_Attribute           | 0x0002 100    | 100      | 000      | Old_age       | Always -  | 47                |    |
| 166 Unknown_Attribute           | 0x0002 100    | 100      | 000      | Old_age       | Always -  | 7                 |    |
| 167 Unknown_Attribute           | 0x0002 100    | 100      | 000      | Old_age       | Always -  | 24                |    |
| 168 Unknown_Attribute           | 0x0003 100    | 100      | 060      | Pre-fail      | Always -  | 0                 |    |
| 170 Unknown_Attribute           | 0x0002 100    | 100      | 000      | Old_age       | Always -  | 0                 |    |
| 177 Wear_Leveling_Count         | 0x0002 100    | 100      | 000      | Old_age       | Always -  | 0                 |    |
| 181 Program_Fail_Cnt_Total      | 0x0002 100    | 100      | 000      | Old_age       | Always -  | 0                 |    |
| 182 Erase_Fail_Count_Total      | 0x0002 100    | 100      | 000      | Old_age       | Always -  | 100               |    |
| 192 Power_Off_Retract_Count     | 0x0002 10     | 0 100    | 000      | Old_age       | Always    | - 17              |    |
| 194 Temperature_Celsius         | 0x0002 100    | 100      | 060      | Old_age       | Always -  | 37                |    |
| 195 Hardware_ECC_Recovered      | 0x0002 10     | 00 10    | 0 000    | ) Old_age     | e Always  | - 6196818         |    |
| 197 Current_Pending_Sector_Co   | ount 0x0002 1 | 00 10    | 00 00    | 0 Old_ag      | e Alway   | s - 0             |    |
| 198 Offline_Uncorrectable       | 0x0002 100    | 100      | 000      | Old_age       | Always -  | 0                 |    |
| 199 Ultra_DMA_CRC_Error_Cou     | nt 0x0002 1   | 100 10   | 00 00    | 0 Old_ag      | je Alway  | rs - 0            |    |
| 231 Temperature_Celsius         | 0x0003 100    | 100      | 001      | Pre-fail      | Always -  | 100               |    |
| 232 Defect_Block 02             | x0003 100 1   | 00 0     | )60 P    | Pre-fail Alv  | vays -    | 82                |    |
| 241 Map-Table_Rebuild_Count     | 0x0002 10     | 0 100    | 000 0    | Old_age       | Always    | - 860007          |    |
| 242 Capacitor_Status            | 0x0002 100    | 100      | 000      | Old_age       | Always -  | 6140              |    |

| 245 Reset_Count           | 0x0002 100 | 100   | 000 | Old_age  | Always - | 999914        |
|---------------------------|------------|-------|-----|----------|----------|---------------|
| 250 Read_Error_Retry_Rate | 0x0002 100 | 0 100 | 000 | Old_age  | Always - | 22            |
| 252 Unknown_Attribute     | 0x0002 100 | 100   | 000 | Old_age  | Always - | 0             |
| 200 Multi_Zone_Error_Rate | 0x0003 100 | 0 100 | 060 | Pre-fail | Always - | 5527623368719 |

### 输出说明

详细smart说明请参考6.1.3 查询指定设备的SMART信息

# 6.1.4 查询 SLC 区 PE 次数

### 命令功能

查询指定SSD设备(SSD控制器)的SLC区PE次数。

### 命令格式

mcscli info show-pe-count devicename

#### 参数说明

| 参数         | 参数说明     | 取值          |
|------------|----------|-------------|
| devicename | 待查询的设备名称 | 例如"dev/sda" |

### 使用实例

# 查询SLC区PE次数, PE count为SLC区PE次数:

[root@localhost ~]# mcscli info show-pe-count /dev/sdb PE raw value : 8[0x00000008], PE count : 0

# 6.2 查询/升级/激活固件

# 6.2.1 查询指定 SSD 设备的固件版本

### 命令功能

查询指定的SSD设备的固件版本。

### 命令格式

mcscli info show-dev devicename

| 参数         | 参数说明        | 取值           |
|------------|-------------|--------------|
| devicename | 待查询的SSD设备名称 | 例如"/dev/sda" |

# 使用实例

# 查询"/dev/sda"的固件版本。Revision 对应字段3016为版本号,Target字段对应 槽位号

[root@localhost ~]# mcscli info show-dev /dev/sda DriveLetter Target Type Protocol Vendor ModelNumber SerialNumber Revision LSector PSector Meta PiLocation PiType SectorCount /dev/sda lsi:21 SSD ATA HUAWEI HWE62ST3960L005N HS00034QNR10N7100066 3016 512 4096 0 -- 0 1875385008

# 6.2.2 升级指定 SSD 设备的固件

### 命令功能

升级指定的SSD设备的固件。

#### 须知

执行以下命令时,如果将固件激活方式设置为立即激活(即*activeflag*设置为1),有可能造成业务终止,请操作前确保业务终止不会造成不良影响。

### 命令格式

mcscli fw update-ata-fw -c lenth -f file -m method *-t mode [-d raidinfo] devicename* 

| 参数         | 参数说明        | 取值                                                                      |
|------------|-------------|-------------------------------------------------------------------------|
| devicename | 待升级的SSD设备名称 | 例如"sda"                                                                 |
| file       | 目标固件镜像文件路径  | 例如"/home/fw_image.img"                                                  |
| lenth      | 分片长度        | 例如 65536                                                                |
| method     | 固件激活方式      | <ul> <li>0x03:下载完固件后直接激活。</li> <li>0x0e:下载完固件后在下次复位时<br/>激活。</li> </ul> |
| mode       | 命令模式类型      | 1: dma命令模式<br>0: PIO模式                                                  |

| 参数       | 参数说明                                          | 取值                                                          |
|----------|-----------------------------------------------|-------------------------------------------------------------|
| raidinfo | 组raid场景下盘片raid信<br>息,可选参数若无需穿<br>透riad卡则不需要填写 | 通过mcscli info show-dev 命令获取对<br>应盘片的位置信息。target字段即为位<br>置信息 |
|          |                                               | 通过获取的信息选定对应的盘片                                              |
|          |                                               | 例如:                                                         |
|          |                                               | " lsi:21 "                                                  |
|          |                                               | "pmc:0"                                                     |
|          |                                               | "hiraid:0:14"                                               |

### 使用实例

### #升级"/dev/sda"固件并在下次复位时激活。显示success即为成功

[root@localhost ~]# mcscli info show-all-dev DriveLetter Target Type Protocol Vendor ModelNumber SerialNumber Revision LSector PSector Meta PiLocation PiType Sect /dev/bsg/hiraid0 hiraid:0:14 SSD ATA HUAWEI HWE62ST3960L005N 034QKW10P1100033 3016 512 4096 0 -- 0 [root@localhost tool]# mcscli fw update-ata-fw -c 65536 -f ES3521A\_V6\_005N\_FW\_3016\_sig.bin -m 0x0e -t 1 -d hiraid:0:14 /dev/sda Update ATA drive FW success

# 6.2.3 激活指定 SSD 设备的固件

### 命令功能

激活指定的SSD设备的固件。

#### 须知

执行以下命令时,如果将固件激活方式设置为复位激活(即*method*设置为0x0e),有可能造成业务终止,请操作前确保业务终止不会造成不良影响。

### 命令格式

mcscli fw active-ata-fw -t mode [-d raidinfo] devicename

| 参数         | 参数说明        | 取值                     |
|------------|-------------|------------------------|
| devicename | 待升级的SSD设备名称 | 例如"/dev/sda"           |
| mode       | 命令模式类型      | 1: dma命令模式<br>0: PIO模式 |

| 参数       | 参数说明                                          | 取值                                                             |
|----------|-----------------------------------------------|----------------------------------------------------------------|
| raidinfo | 组raid场景下盘片raid信<br>息,可选参数若无需穿透<br>riad卡则不需要填写 | 通过mcscli info show-dev<br>命令获取对应盘片的位置<br>信息。target字段即为位<br>置信息 |
|          |                                               | 通过获取的信息选定对应<br>的盘片                                             |
|          |                                               | 例如:                                                            |
|          |                                               | "lsi:21"                                                       |
|          |                                               | "pmc:0"                                                        |
|          |                                               | " hiraid:0:2 "                                                 |

### 使用实例

#### #在下次复位时激活 "sda" 固件。显示success即为成功

[root@localhost ~]# mcscli info show-all-dev DriveLetter Target Type Protocol Vendor ModelNumber SerialNumber Revision LSector PSector Meta PiLocation PiType Sect /dev/bsg/hiraid0 hiraid:0:14 SSD ATA HUAWEI HWE62ST3960L005N 034QKW10P1100033 3016 512 4096 0 -- 0 [root@localhost mcs]# mcscli fw active-ata-fw -t 1 -d hiraid:0:14 /dev/sda Active ATA drive firmware success.

# 6.3 获取日志

# 6.3.1 获取设备日志

# 命令功能

获取指定的SSD设备日志,并保存成指定目标文件。日志收集时间一般为几分钟,日志 较大时10分钟内可收集完成

### 命令格式

mcscli log get-disk-log -c size [-d raidinfo] devicename

| 参数         | 参数说明      | 取值                                            |
|------------|-----------|-----------------------------------------------|
| devicename | 指定的设备名称   | 例如"/dev/sda"                                  |
| size       | 指定的日志分片大小 | <ul><li>4096: 4k</li><li>65536: 64k</li></ul> |

| 参数       | 参数说明                                           | 取值                                                             |
|----------|------------------------------------------------|----------------------------------------------------------------|
| raidinfo | 组raid场景下盘片raid信<br>息,可选参数,若无需穿透<br>riad卡则不需要填写 | 通过mcscli info show-dev<br>命令获取对应盘片的位置<br>信息。target字段即为位<br>置信息 |
|          |                                                | 通过获取的信息选定对应<br>的盘片                                             |
|          |                                                | 例如:                                                            |
|          |                                                | "lsi:21"                                                       |
|          |                                                | "pmc:0"                                                        |
|          |                                                | "hiraid:0:2"                                                   |

### 使用指南

Linux操作系统获取的日志保存在"opt /mcs/"下,文件名为盘片sn,以实际设备名称为准。

#### 🗀 说明

日志的原始二进制文件中,不包含用户数据。

### 使用实例

# 以Linux操作系统为例,一键获取指定的SSD设备"/dev/sda"的所有日志。显示 success即为成功。Core dump log只在盘片出现异常时才有日志一般为空

[root@localhost ~]# mcscli info show-all-dev DriveLetter Target Type Protocol Vendor ModelNumber SerialNumber Revision LSector PSector Meta PiLocation PiType Sect /dev/bsg/hiraid0 hiraid:0:14 SSD ATA HUAWEI HWE62ST3960L005N 034QKW10P1100033 3016 512 4096 0 -- 0 [root@localhost tool]# mcscli log get-disk-log -c 65536 -d hiraid:0:14 /dev/sda Collect the fw log success. Core dump log is empty. Collect the core dump log success. Collect disk log success.

# 6.4 同步指定 SSD 设备的时间

### 命令功能

设置指定SSD设备的时间。

### 命令格式

mcscli attr sync-ata-time [-d raidinfo] devicename

# 参数说明

| 参数         | 参数说明                                           | 取值                                                                                                    |
|------------|------------------------------------------------|----------------------------------------------------------------------------------------------------|
| devicename | 指定的设备名称                                        | 例如"/dev/sda"                                                                                                    |
| raidinfo   | 组raid场景下盘片raid信<br>息,可选参数,若无需穿透<br>riad卡则不需要填写 | <ul> <li>三种raid卡获取对应的槽<br/>位物理位置</li> <li>1、lsi: storcli64 /c0<br/>show 获取DID</li> <li>2、pmc: arcconf list 1 获<br/>取ID</li> <li>3、hiraid: hiraidadm c0<br/>show pdlist 获取ENC 及<br/>slot</li> <li>通过获取的信息选定对应<br/>的盘片</li> <li>例如:</li> <li>"lsi:21"</li> <li>"pmc:0"</li> <li>"hiraid:0:2"</li> </ul> |

# 使用实例

#### # 同步设置指定的SSD设备 "sda"的时间为2023-10-10 10:08:42。

[root@localhost tool]# mcscli attr sync-ata-time [hiraid:0:2] /dev/sda Time synchronization succeeded. Current device time:2023-10-10 10:08:42.

# 6.5 数据修复

# 6.5.1 对指定 SSD 设备执行应急数据修复

# 命令功能

对指定SSD设备执行应急数据修复。仅在直通环境可执行该命令。

# 命令格式

mcscli attr recovery-ata-wdr devicename

| 参数         | 参数说明    | 取值           |
|------------|---------|--------------|
| devicename | 指定的设备名称 | 例如"/dev/sda" |

# 使用指南

本命令执行一般需要几分钟,特殊情况耗时可能长达20分钟,且恢复过程中无法响应。

#### 🛄 说明

- 设备出现了严重的非硬件问题,数据修复无法保证100%修复所有数据。
- 修复会尽量恢复用户原有数据。
- 修复后若盘片无硬件问题,可解除异常模式
- 硬盘无异常没有进入异常模式时无需修复
- 建议恢复盘片后尽快更换新盘片,以免再次盘片再次出现故障导致数据丢失

### 使用实例

# 对指定的SSD设备"/dev/sda"进行数据修复。命令执行完成后即为完成恢复,可查 看盘片状态是否恢复正常

[root@localhost ~]# mcscli attr recovery-ata-wdr /dev/sda The recovery operation may take several minutes, please wait for a moment.

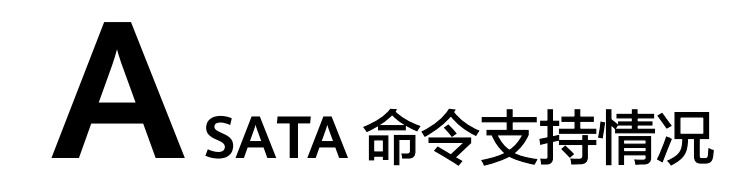

ES3521A支持SPL3r06、SBC、SPC、SAM协议规定必须支持的管理命令和IO命令。

#### 🛄 说明

ES3521A SATA SSD支持自定义命令。如有需要,请联系华为工程师获取。

# A.1 ATA 命令集

ES3521A支持的ATA命令集如表A-1所示。

| <b>衣 A-I</b> AIA 而令集 |
|----------------------|
|----------------------|

| 命令码 | 名称                        |
|-----|---------------------------|
| 06  | DATA SET MANAGEMENT       |
| 20  | READ SECTOR(S)            |
| 24  | READ SECTOR(S) EXT        |
| 25  | READ DMA EXT              |
| 29  | READ MULTIPLE EXT         |
| 2F  | READ LOG EXT              |
| 30  | WRITE SECTOR(S)           |
| 34  | WRITE SECTOR(S) EXT       |
| 35  | WRITE DMA EXT             |
| 39  | WRITE MULTIPLE EXT        |
| 3D  | WRITE DMA FUA EXT         |
| 3F  | WRITE LOG EXT             |
| 40  | READ VERIFY SECTOR(S)     |
| 42  | READ VERIFY SECTOR(S) EXT |

| 命令码 | 名称                                      |
|-----|-----------------------------------------|
| 45  | WRITE UNCORRECTABLE EXT                 |
| 47  | READ LOG DMA EXT                        |
| 57  | WRITE LOG DMA EXT                       |
| 60  | READ FPDMA QUEUED                       |
| 61  | WRITE FPDMA QUEUED                      |
| 77  | SET DATE & TIME EXT                     |
| 90  | EXECUTE DEVICE DIAGNOSTIC               |
| 92  | DOWNLOAD MICROCODE                      |
| 93  | DOWNLOAD MICROCODE DMA                  |
| во  | SMART                                   |
| во  | SMART DISABLE OPERATIONS                |
| ВО  | SMART ENABLE/DISABLE ATTRIBUTE AUTOSAVE |
| во  | SMART ENABLE OPERATIONS                 |
| во  | SMART EXECUTE OFF-LINE IMMEDIATE        |
| во  | SMART READ DATA                         |
| ВО  | SMART READ LOG                          |
| во  | SMART RETURN STATUS                     |
| ВО  | SMART WRITE LOG                         |
| B4  | Sanitize Device                         |
| B4  | BLOCK ERASE EXT                         |
| B4  | SANITIZE ANTIFREEZE LOCK EXT            |
| B4  | SANITIZE FREEZE LOCK EXT                |
| B4  | SANITIZE STATUS EXT                     |
| C4  | READ MULTIPLE                           |
| C5  | WRITE MULTIPLE                          |
| C6  | SET MULTIPLE MODE                       |
| C8  | READ DMA                                |
| СА  | WRITE DMA                               |
| CE  | WRITE MULTIPLE FUA EXT                  |
| EO  | STANDBY IMMEDIATE                       |

| 命令码 | 名称                        |
|-----|---------------------------|
| E1  | IDLE IMMEDIATE            |
| E2  | STANDBY                   |
| E3  | IDLE                      |
| E4  | READ BUFFER               |
| E5  | CHECK POWER MODE          |
| E6  | SLEEP                     |
| E7  | FLUSH CACHE               |
| E8  | WRITE BUFFER              |
| E9  | READ BUFFER DMA           |
| EA  | FLUSH CACHE EXT           |
| EB  | WRITE BUFFER DMA          |
| EC  | IDENTIFY DEVICE           |
| EF  | SET FEATURES              |
| F1  | SECURITY SET PASSWORD     |
| F2  | SECURITY UNLOCK           |
| F3  | SECURITY ERASE PREPARE    |
| F4  | SECURITY ERASE UNIT       |
| F5  | SECURITY FREEZE LOCK      |
| F6  | SECURITY DISABLE PASSWORD |

# A.2 SMART 支持情况

ES3521A的SMART支持如表A-2所示。

#### 表 A-2 SMART 支持

| ID  | ID(十进<br>制) | 描述         | 阈值 |
|-----|-------------|------------|----|
| 1h  | 1           | 介质原始误码码率   | 0  |
| 5h  | 5           | 出厂后新增逻辑坏块数 | 0  |
| 9h  | 9           | 上电时间       | 0  |
| 0Ch | 12          | 掉电次数       | 0  |

| ID  | ID(十进<br>制) | 描述                                                                | 阈值 |
|-----|-------------|-------------------------------------------------------------------|----|
| a0h | 160         | 主机读UNC                                                            | 0  |
| a1h | 161         | 剩余冗余块计数                                                           | 0  |
| a3h | 163         | 出厂坏块                                                              | 0  |
| a4h | 164         | 擦计数                                                               | 0  |
| a5h | 165         | 最大擦计数                                                             | 0  |
| a6h | 166         | 最小擦计数                                                             | 0  |
| a7h | 167         | 平均擦计数                                                             | 0  |
| a8h | 168         | 状态                                                                | 60 |
| aah | 170         | SATA链路严重错误                                                        | 0  |
| b1h | 177         | 磨损均衡计数                                                            | 0  |
| b5h | 181         | 写失败计数                                                             | 0  |
| b6h | 182         | 擦失败计数                                                             | 0  |
| c0h | 192         | 异常掉电计数                                                            | 0  |
| c2h | 194         | 当前温度/历史最低温<br>度/历史最高温度                                            | 60 |
| c3h | 195         | 硬解码恢复计数                                                           | 0  |
| c5h | 197         | 主机读触发refresh块计<br>数                                               | 0  |
| c6h | 198         | 后台UNC计数                                                           | 0  |
| c7h | 199         | SATA链路异常计数                                                        | 0  |
| e7h | 231         | 基于PE剩余寿命                                                          | 1  |
| e8h | 232         | 基于冗余块剩余寿命                                                         | 60 |
| f1h | 241         | LBA总写入计数(单位<br>32MB )                                             | 0  |
| f2h | 242         | LBA总读计数(单位<br>32MB )                                              | 0  |
| f5h | 245         | 总闪存编程计数                                                           | 0  |
| fah | 250         | SATA建链计数(Gen3/<br>Gen2/Gen1/溢出计数,<br>RAW_VALUE用于内部<br>定位,客户可不关注 ) | 0  |

| ID  | ID(十进<br>制) | 描述                                                                                                   | 阈值 |
|-----|-------------|----------------------------------------------------------------------------------------------------|----|
| fch | 252         | SRAM ECC计数等<br>(RAW_VALUE用于内<br>部定位,客户可不关<br>注)                                                      | 0  |
| a2h | 162         | 可用冗余块计数                                                                                              | 0  |
| c1h | 293         | 后台空白块计数                                                                                              | 0  |
| c8h | 200         | 系统块状态/散热相关速<br>率模式/掉电保护电容建<br>康状态/等效电容值(若<br>VALUE值低于THRESH<br>则fail,RAW_VALUE用<br>于内部定位,客户可不<br>关注) | 60 |
| c9h | 201         | 软解码计数                                                                                                | 0  |
| cah | 202         | RAID恢复计数                                                                                             | 0  |
| f8h | 248         | 系统恢复计数                                                                                               | 0  |
| f9h | 249         | GC计数                                                                                                 | 0  |

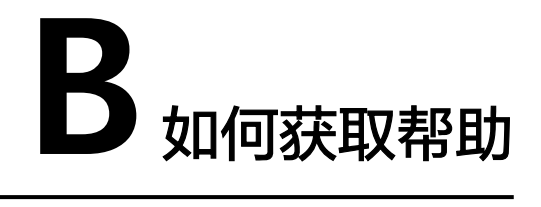

日常维护或故障处理过程中遇到难以解决或者重大问题时,请寻求华为技术有限公司的技术支持。

# B.1 收集必要的故障信息

在进行故障处理前,需要收集必要的故障信息。

收集的信息主要包括:

- 客户的详细名称、地址
- 联系人姓名、电话号码
- 故障发生的具体时间
- 故障现象的详细描述
- 设备类型及软件版本
- 故障后已采取的措施和结果
- 问题的级别及希望解决的时间
- 收集日志并记录日志收集时间

在寻求华为技术支持时,华为技术支持工程师可能会协助您做一些操作,以进一步收 集故障信息或者直接排除故障。

在寻求技术支持前请准备好单板和端口模块的备件、螺丝刀、螺丝、串口线、网线等 可能使用到的物品。

# B.2 如何使用文档

华为技术有限公司提供全面的随设备发货的指导文档。指导文档能解决您在日常维护 或故障处理过程中遇到的常见问题。

为了更好的解决故障,在寻求华为技术支持前,建议充分使用指导文档。

# B.3 获取技术支持

华为技术有限公司通过办事处、公司二级技术支持体系、电话技术指导、远程支持及 现场技术支持等方式向用户提供及时有效的技术支持。

### 技术支持网址

查阅技术支持网站上的技术资料。

### 自助平台与论坛

如果您想进一步学习和交流:

- 访问**计算产品信息服务平台**,获取相关服务器产品资料。
- 访问**华为企业业务智能问答系统**,快速查询产品问题。
- 访问**华为企业互动社区(服务器)**,进行学习交流。

### 公告

有关产品生命周期、预警和整改公告请访问产品公告。

#### 案例库

参阅已有案例进行学习:技术支持 > 案例库。

### 获取华为技术支持

如果在设备维护或故障处理过程中,遇到难以确定或难以解决的问题,通过文档的指导仍然不能解决,请通过如下方式获取技术支持:

- 联系华为技术有限公司客户服务中心。
  - 客户服务电话: 400-822-9999
  - 客户服务邮箱: support\_e@huawei.com
     企业网全球各地区客户服务热线可以通过以下网站查找: 企业用户全球服务
     热线

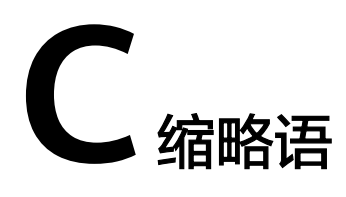

| Α    |                                              |              |
|------|----------------------------------------------|--------------|
| ATA  | Advanced Technology Attachment               | 高级技术附件       |
| D    |                                              |              |
| DMA  | direct memory access                         | 直接内存访问       |
| Ε    |                                              |              |
| ECC  | Error Checking and Correcting                | 错误检查和纠错技术    |
| L    |                                              |              |
| LBA  | Logical Block Address                        | 逻辑区块地址       |
| LFM  | Linear Feet per Minute                       | 线性英尺/分钟,风速单位 |
| LUN  | Logical Unit Number                          | 逻辑单元号        |
| R    |                                              |              |
| RAID | Redundant Array of Independent<br>Disks      | 独立硬盘冗余阵列     |
| RH   | Relative Humidity                            | 相对湿度         |
| S    |                                              |              |
| SAS  | Serial Attached SCSI                         | 串行连接的SCSI    |
| SATA | Serial Advanced Technology<br>Attachment     | 串行高级技术附件     |
| SRAM | Static Random Access Memory                  | 静态随机存取存储器    |
| SSD  | Solid State Disk                             | 固态硬盘         |
| U    |                                              |              |
| UNC  | Uncorrectable Error-Correcting<br>Code Error | 无法纠正的ECC编码错误 |